## BAB III METODE PENULISAN

### 3.1. Lokasi Penulisan

Lokasi penulisan dilaksanakan di CAT Pasuruan khususnya adalah daerah Kecamatan Kejayan yang memiliki luas 79,15 km<sup>2</sup>, dimana secara administratif CAT Pasuruan mencakup wilayah Kabupaten Pasuruan, Kota Pasuruan, dan Kabupaten Mojokerto. Potensi air tanah yang dimiliki oleh CAT Pasuruan adalah berupa air tanah bebas (Q<sub>1</sub>) sebesar 628 juta m<sup>3</sup>/tahun dan airtanah tertekan (Q<sub>2</sub>) sebesar 43 juta m<sup>3</sup>/tahun (Kepmen ESDM No. 716 K/40/MEM/2003). Lokasi penulisan berdasarkan Peta Cekungan Air Tanah ditunjukkan pada Gambar 3.1 di bawah ini.

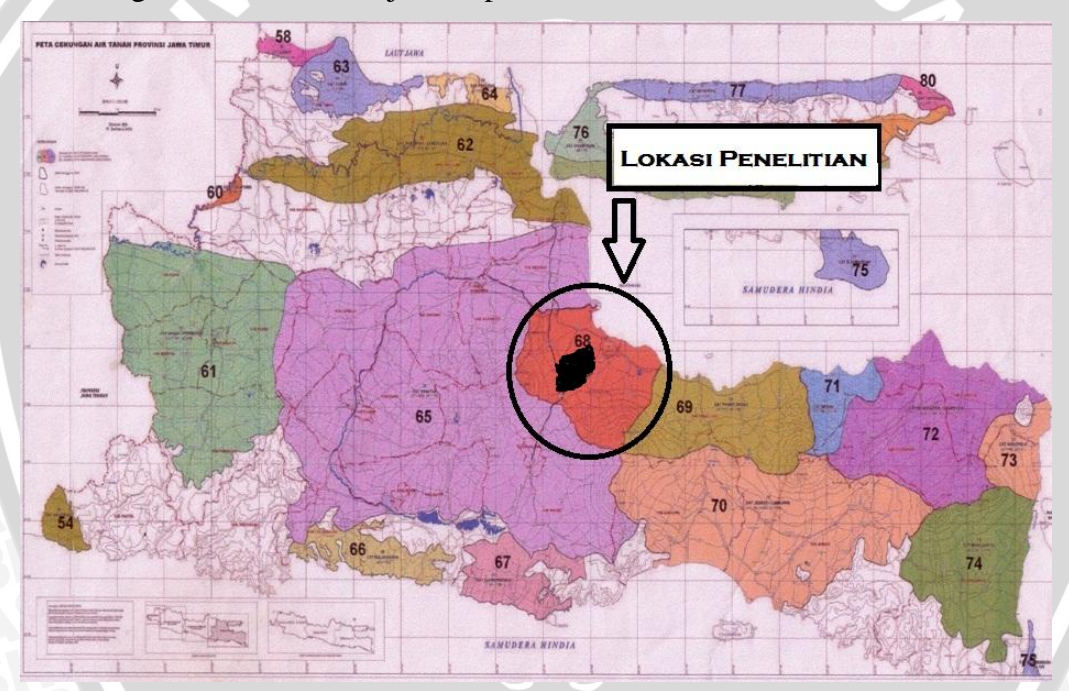

Gambar 3.1. Lokasi Penulisan Berdasarkan Peta Cekungan Air Tanah Sumber: Keputusan Menteri Energi dan Sumber Daya Mineral Nomor 1451K/10/MEM/2000

## 3.2. Data Yang Dibutuhkan Untuk Penulisan

Data yang dibutuhkan dalam penulisan ini beserta sumbernya meliputi:

 Peta Hidrogeologi diperoleh dari Direktorat Tata Lingkungan Geologi dan Kawasan Pertambangan, Departemen Energi dan Sumber Daya Mineral yang beralamat di Jl. Diponegoro No. 57 Bandung.  Data log litologi, data uji pemompaan (*pumping* test), dan data konstruksi sumursumur dalam di Wilayah CAT Pasuruan oleh Balai Besar Wilayah Sungai Brantas Pendayagunaan Air Tanah, yang beralamat di Jl. Gayung Kebonsari No 26 - 28 Surabaya.

## **3.3. Tahapan Penulisan**

#### 3.3.1. Digitasi dan Mapping Peta Kabupaten Pasuruan

Langkah-langkah yang dilakukan untuk mendigitasi peta adalah sebagai berikut:

- 1. Mencari Peta Wilayah Kabupaten Pasuruan.
- Pengeplotan Peta Cekungan Air Tanah Wilayah Kecamatan Kejayan dengan paket program CAD2Shape, ARCView 3.2 dengan ekstensi-ekstensinya dan Autocad 2010.
- Setelah pengeplotan, data koordinat sumur, kontur dan peta Kabupaten Pasuruan diimport kedalam software GMS 4.0 dan mulai pemasukan digitasi grip, kontur, serta poin-poin sumur.
- 4. Dan dapat dilakukan pendigitasian titik-titik sumur yang nantinya akan diolah dengan software GMS 4.0 dengan simulasi FEMWATER.

#### 3.3.2. Pengumpulan Data Sumur

Analisis data-data yang digunakan ialah data 13 titik sumur beserta data log litologi dan koordinat. Dari data yang diperoleh, nantinya akan diplotting pada peta dan didigitasi kedalam software GMS 4.0.

### 3.3.3. Interpretasi Bentuk Lapisan Akuifer

Langkah-langkah yang dilakukan adalah sebagai berikut:

- 1. Perolehan data kedalaman, elevasi, dan lapisan-lapisan dalam data sumur bor.
- 2. Menganalisa jenis lapisan, elevasi menurut Moris & Johnson 1976, dan Biro Reklamasi USA 1977. Dan memasukkan ke dalam data tabel di MS Excel. Diubah menjadi elevasi-elevasi yang sesuai dan dengan acuan elevasi yang sama.

3. Menggunakan software GMS 4.0, dilakukan pemasukan data *Boreholes* dan lapisan-lapisan beserta koordinat dan elevasi dengan menggunakan interpolasi pengisisan data secara otomatis.

## 3.4. Proses Analisa Menggunakan Boreholes

Dalam studi ini sebagai analisa awal, akan dicoba menggunakan simulasi Boreholes yang dimana fungsi utama dalam simulasi ini adala mengintegrasi datadata hasil pengeboran di beberapa titik agar didapatkan estimasi bagaimana bentuk lapisan akuifer pada titik-titik yang lain.

Sebelum memulai pemasukan data sumur, diperlukan mensetting dulu datadata jenis tanah yang akan digunakan, dengan cara:

- 1. Pindahkan pada modul boreholes.
- 2. Pada menu edit, pilh opsi materials.
- 3. Buatlah 3 macam material dengan warna yang berbeda-beda.
- 4. Untuk material gunakan nama Clean\_Sand, Silty\_Clay, dan Silt.
- 5. Dan pada pemilihan warna gunakan warna yang berbeda untuk mempermudahkan membaca hasil simulasi.
- 6. Ini akan dipergunakan pada saat pemasukan data *boreholes* dan pemilihan material.

Unutk memulai pemasukan data sumur, dilakukan cara berikut ini:

- 1. Pindahkan pada modul boreholes.
- 2. Pada menu boreholes, pilih perintah boreholes editor.
- Klik pada opsi *New holes*, isikan nama sumur dengan nama 13 SDPS 021 EJ dan masukkam koordinat X dengan nilai 706251.02163 dan Y dengan nilai 9147310.20626.
- 4. Setelah itu isi lapisan sesuai tabel 3.1.
- 5. Ini nilai Z pada kolom pertama dengan elevasi sumur, dan pada kolom selanjutnya diisi sesuai lapisan posisi screen pada data pengeboran.
- 6. Dan klik OK.

| No<br>Sumu | Nomor<br>Kode  | Nomor Lokasi<br>Kode |           | To<br>p  | Elev                                         | asi Screen                                                                                               | Koordin         | at (UTM)         |
|------------|----------------|----------------------|-----------|----------|----------------------------------------------|----------------------------------------------------------------------------------------------------|-----------------|------------------|
| r          | Sumur          | Desa                 | Kecamatan | ele<br>v | e                                            |                                                                                                    | Х               | Y                |
| 13         | SDPS<br>021 EJ | Sladi                | Kejayan   | 61       | -29.00                                       | 53.00<br>53.00                                                                                           | 706251.021<br>6 | 9147310.206<br>3 |
| 14         | SDPS<br>117 EJ | Randugo<br>ng        | Kejayan   | 59       | 13.88<br>-4.45<br>-16.76<br>-34.81<br>-58.80 | <ul> <li>7.61</li> <li>-10.73</li> <li>-22.76</li> <li>-46.80</li> <li>-64.80</li> <li>-67.00</li> </ul> | 705360.635      | 9145544.356<br>4 |
| 15         | SDPS<br>471 EJ | Kapuh                | Kejayan   | 84       | 42.00<br>20.00<br>-4.00                      | <ul> <li>36.00</li> <li>4.00</li> <li>-12.00</li> <li>-16.00</li> </ul>                                  | 703693.715      | 9142786.412      |
| 16         | E 170 EJ       | Sumber<br>Banteng    | Kejayan   | 85       | 29.00                                        | - 21.10<br>17.00                                                                                         | 702382.753<br>2 | 9145778.491      |
| 17         | EX 90<br>EJ    | Sumber<br>Banteng    | Kejayan   | 62       |                                              |                                                                                                    | 704478.975<br>8 | 9145769.418      |
| 18         | SDPS<br>015 EJ | Tanggula<br>ngin     | Kejayan   | 54       | 6.00<br>-30.00                               | 18.00<br>36.00<br>-46.00                                                                                 | 703811.248<br>3 | 9144445.022      |

Tabel 3.1 Data Sumur Bor di kecamatan Kejayan Yang dugunakan untuk Boreholes

| No | Nomor          | Loi              | kasi      | To<br>p  | Elavosi Saraan                                                                                                 | Koordir         | nat (UTI |
|----|----------------|------------------|-----------|----------|----------------------------------------------------------------------------------------------------|-----------------|----------|
| r  | Sumur          | Desa             | Kecamatan | ele<br>v | Elevasi Screen                                                                                                 | X               |          |
| 19 | SDPS<br>470 EJ | Tanggula<br>ngin | Kejayan   | 66       | 21.00 - 17.00<br>14.00 - 2.00<br>-6.0026.00<br>-36.0040.00<br>-44.00                                           | 703143.072      | 91430    |
| 20 | SDPS<br>491 EJ | Tanggula<br>ngin | Kejayan   | 83       | $\begin{array}{rrrrrrrrrrrrrrrrrrrrrrrrrrrrrrrrrrrr$                                                           | 9               | 91475    |
| 21 | SDPS<br>153 EJ | Lorokan          | Kejayan   | 91       | 54.16       -       41.56         25.68       -       12.64         -11.00       -       -14.50         -37.00 | 702937.73       | 91465    |
| 22 | SDPS<br>159 EJ | Tundoso<br>no    | Kejayan   | 74       | 40.52-15.389.920.81-7.2813.79-17.0226.70-33.00                                                                 | 708228.204<br>8 | 91453    |
| 27 | SDPS<br>161 EJ | Pukul            | Kraton    | 27       | -11.5021.25                                                                                                    | 706676.784<br>1 | 91437    |

pository.ub.a

| No Nomor<br>Sumu Kode | Lokasi                 |                  | To<br>p | Elev | asi Screen | Koordinat (UTM) |                 |             |
|-----------------------|------------------------|------------------|---------|------|------------|-----------------|-----------------|-------------|
| r                     | r Sumur Desa Kecamatan | ele<br>v         |         |      | Х          | Y               |                 |             |
|                       |                        |                  |         |      | -38.75     | 45.25           |                 |             |
|                       |                        |                  |         |      | -47.50     | 60.50           |                 |             |
|                       |                        |                  |         |      | -80.50     | 90.20           |                 |             |
|                       |                        |                  |         |      |            | -94.00          |                 |             |
| 30                    | SDPS<br>413 EJ         | Wangkal<br>Wetan | Kejayan | 83   | 34.78      | - 22.78         | 706901.335<br>8 | 9144652.719 |
|                       |                        |                  |         |      | 10.78      | - 2.78          |                 |             |
|                       |                        |                  |         |      | -1.22      | 13.22           |                 |             |
|                       |                        |                  |         |      |            | -20             |                 |             |

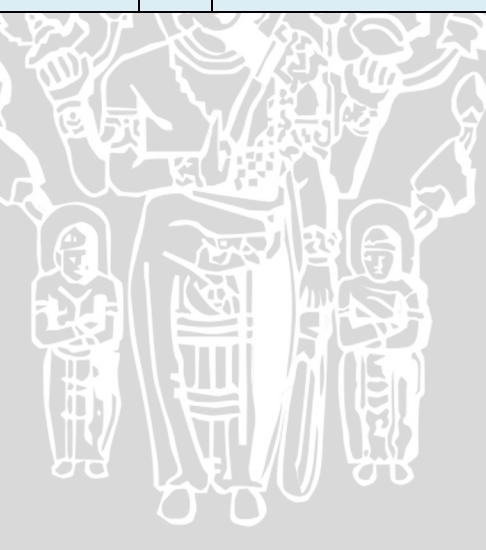

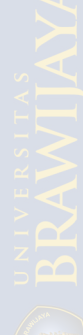

| Boreł                                                                                  | nole Editor                                                                                                    |                          |                 |                                      | ×    |
|----------------------------------------------------------------------------------------|----------------------------------------------------------------------------------------------------|--------------------------|-----------------|--------------------------------------|------|
| Boreh<br>13 -<br>14 -<br>15 -<br>16 -<br>18 -<br>19 -<br>20 -<br>$\widetilde{\bullet}$ | oles<br>SDPS 021 EJ<br>SDPS 117 EJ<br>SDPS 471 EJ<br>E 170 EJ<br>SDPS 015 EJ<br>SDPS 470 EJ<br>SDPS 491 EJ<br>SDPS 491 EJ | vation: 0.0              |                 | New Hole<br>Copy Hole<br>Delete Hole |      |
| Conta                                                                                  | cts<br>now all x, y X                                                                                                    | 705360.63561<br>Material | Y: 9<br>Horizon | 1145544.35637                        |      |
| ▶ 1                                                                                    | 59.000000                                                                                                    | Clean_Sand 💌             | 0               |                                      |      |
| 2                                                                                      | 13.880000                                                                                                    | Clean_Sand 💌             | 0               | =                                    |      |
| 3                                                                                      | 7.610000                                                                                                    | Clean_Sand 💌             | 0               |                                      |      |
| 4                                                                                      | -4.450000                                                                                                    | Silty_or_C 💌             | 0               |                                      |      |
| 5                                                                                      | -10.730000                                                                                                    | Silty_or_C 💌             | 0               |                                      |      |
| 6                                                                                      | -16.760000                                                                                                    | Silty_or_C 💌             | 0               |                                      |      |
| 7                                                                                      | -22.760000                                                                                                    | Clean_Sand 💌             | 0               | -                                    |      |
|                                                                                        | Inse                                                                                                    | rt                       | Delete          |                                      |      |
| Ma                                                                                     | terials Editor                                                                                                    | Help                     |                 | OK Ca                                | ncel |

Gambar 3.2. Boreholes Editor

Setelah selesai maka akan didapatkan tampilan seperti pada gambar 3.3.

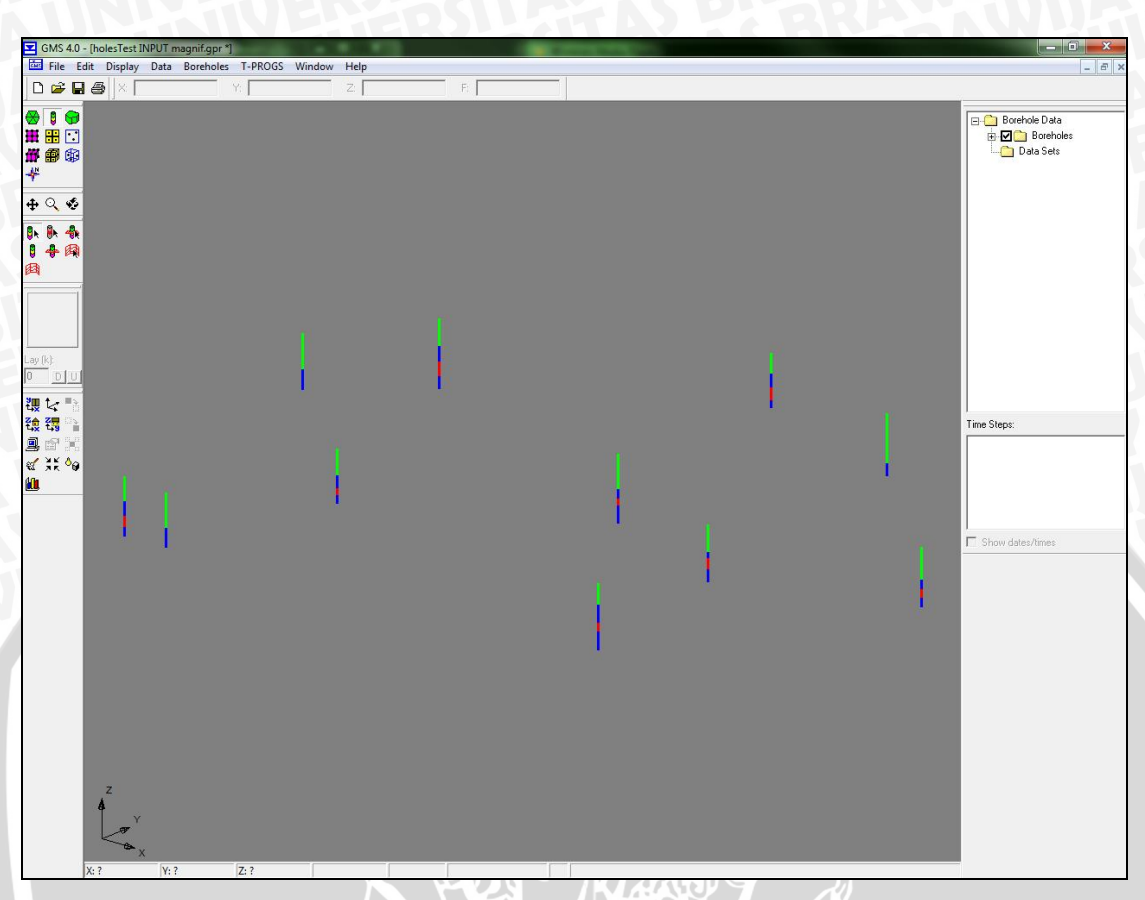

Gambar 3.3. Tampilan Setelah semua data borehole dimasukan.

Langkah selanjutnya adalah membuat *cross section* untuk masing-masing sumur. Dengan cara:

- 1. Pilih alat Create Cross Section
- 2. Klik sumur-sumur yang berdekatan untuk membuar crosssection seperti yang tertera pada gambar 3.3.
- 3. Selanjutnya klik peralatan Select Cross Section
- 4. Dobel klik pada salah satu section dan pilih tombol *Build* untuk menginterpolasikan material secara otomatis.
- 5. Setelah itu klik tombil Automach, dan build.
- 6. Jika section tidak bisa di Build, maka harus dibuat jalur manual dulu,
- 7. Setelah itu klik OK.

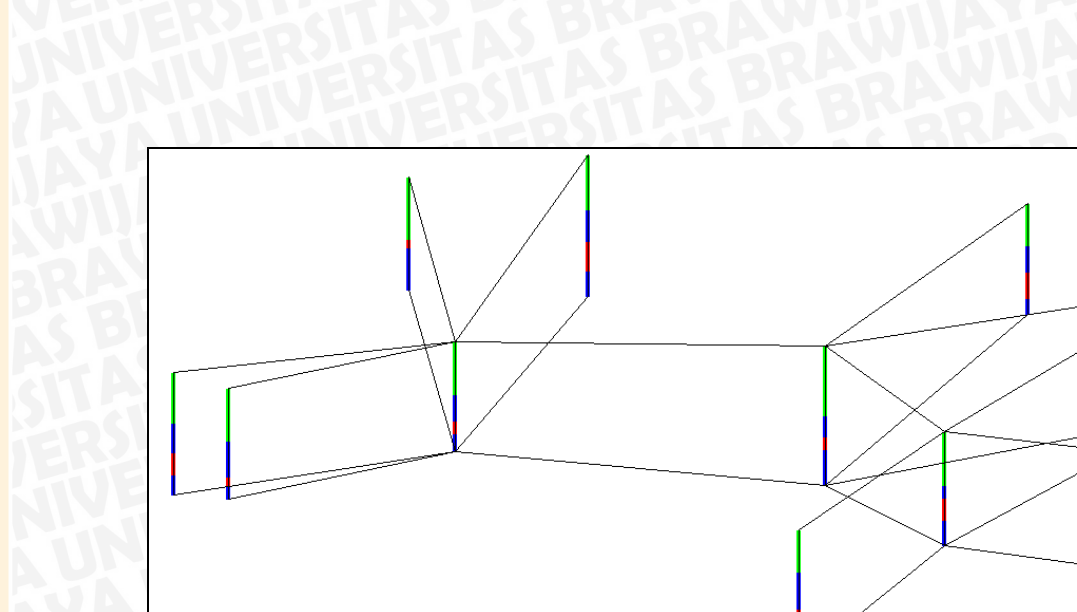

Gambar 3.4. Cross Section Antar Borehole

Untuk hasil analisa *boreholes* dapat diketahui dengan cara menekan titik-titik holes yang sudah selesai di analisis menggunakan GMS. Dari hasil analisa *boreholes* dapat diketahui lapisan dan kedalaman tingkat akuifer yang nantinya untuk menentukan jenis akuifer.

## 3.5. Proses Konversi Data

Proses konversi ini dilakukan dengan tujuan mengubah dan menyamakan semua data dengan format yang dibutuhkan agar data dapat diproses dan diolah menjadi satu. Dalam proses pengolahan data mentah, langkah-langkahnya sebagai berikut :

- Membuat Peta Kontur Kabupaten Pasuruan, data peta kontur didapat dari peta Bakosurtanal.
- 2. Dari peta yang ada, dikonversi dari format derajat (Deegre) ke format UTM.
- 3. Dengan menggunakan ArcView 3.2 dengan beberapa ekstensi dapat menyatukan semua layer dan kontur yang telah dibuat.
- 4. Memisahkan layer dan lokasi sungai dari peta Bakosurtanal dan di konversi ke dalam format ArcView.

- Mengolah data hasil survey yang didapat dari skripsi Pasuruan dengan memasukan kedalam MS Excel dan mengkorversi data lokasi sumur-sumur yang tertera.
- 6. Membuat sebuah projek didalam ArcView untuk menggabung semua data dan layer agar mempermudah proses koreksi kesalahan.
- Membuat batas kecamatan dan boundari untuk dimasukan kedalam program GMS 4.0.
- 8. Data diolah dan diproses kedalam software GMS 4.0.

## 3.6. Konversi Data Kontur

Tahap pertama yang paling penting dalam proses pemetaan sebuah lokasi adalah dengan membuat data kontur. Data ini sangatlah diperlukan untuk pembentukan permukaan tanah. Data kontur yang diekstrak dari peta bakosurtanal dapat digunakan dengan langkah-langkah sebagai berikut :

- Buka Peta-peta dari bakosurtanal yang diperlukan

Dikarenakan wilayah studi yang akan dikaji adalah wilayah kabupaten Pasuruan, maka peta-peta yang akan digunakan adalah ;

- 1608-114
- 1608-123
- 1608-124
- 1608-132
- 1608-134
- 1608-141
- 1608-142
- 1608-143
- 1608-144
- 1608-213
- 1608-231

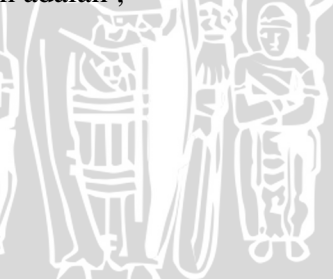

| 1508-622<br>Mojokerto       | 1608-411<br>Krian          | 1608-412<br>Sidoarjo | 1608-421<br>Sedati           |                      |                      | 41                           | sn:                          |
|-----------------------------|----------------------------|----------------------|------------------------------|----------------------|----------------------|------------------------------|------------------------------|
| 1508-344<br>Sooko           | 1608-133<br>Mojosari       | 1608-134<br>Porong   | 1608-143<br>Bangil           | 1508-144<br>Semare   | •                    |                              | 500                          |
| 1508-342<br>Pang-<br>lungan | 1608-131<br>Trawas         | 1608-132<br>Pandaan  | 1608-141<br>Wonorejo         | 1608-142<br>Pasuruan | 1608-231<br>Nguling  | 1608-232<br>Mayangan         | 1608-241<br>Gili<br>Ketapang |
| 1508-324<br>Pujon           | 1608-113<br>Bumiaji<br>160 | 1608-114<br>Lawang   | 1608-123<br>Puspo            | 1608-124<br>Pasrepan | 1608-213<br>Lumbang  | 1608-214<br>Probo-<br>linggo | 1608-223<br>Gending          |
| 1508-322<br>Banjarejo       | Sid<br>1608-111<br>Batu    | 1608-112<br>Malang   | 1608-121<br>Nongko-<br>jajar | 1608-122<br>Tosari   | 1608-211<br>Sukapura | 1608-212<br>Kuripan          | 1608-221<br>Klakah           |

Gambar 3.5 Jangkauan Wilayah Studi Berdasarkan Peta Bakosurtanal

Buka semua peta dari Bakosurtanal dan digabung menjadi satu

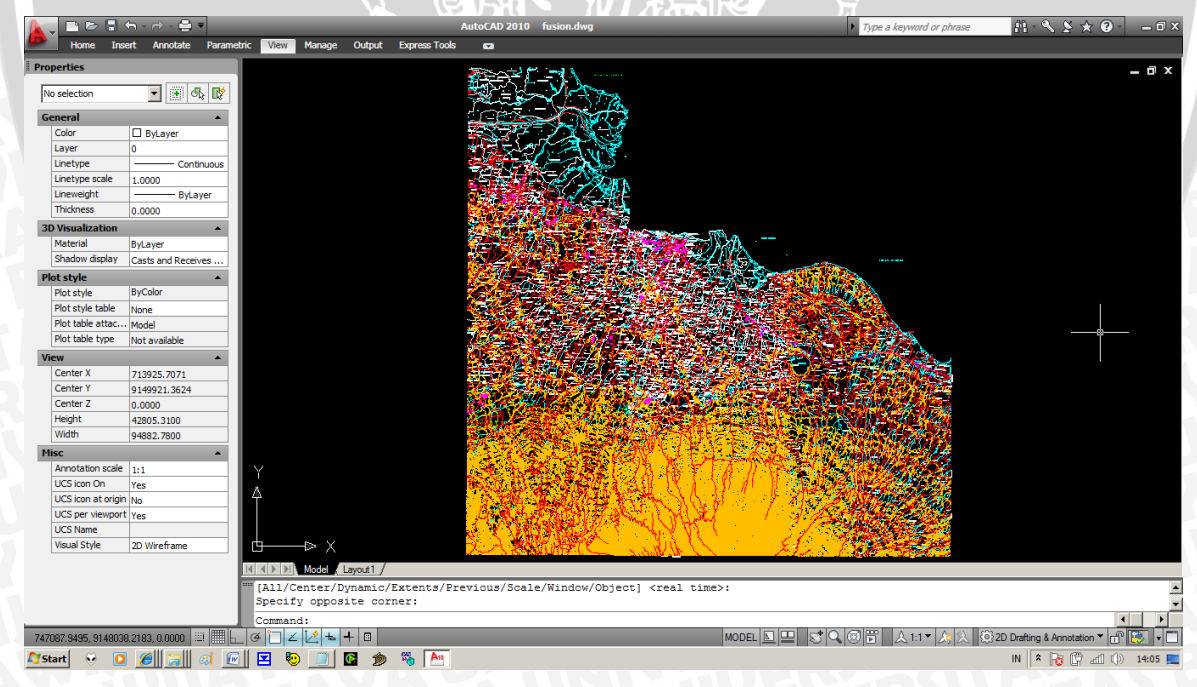

Gambar 3.6 Peta Bakosurtanal Dalam Format AutoCAD

- Dari data peta tersebut buka menu settingan pada layer dan nyalakan semua layer 3000 saja.

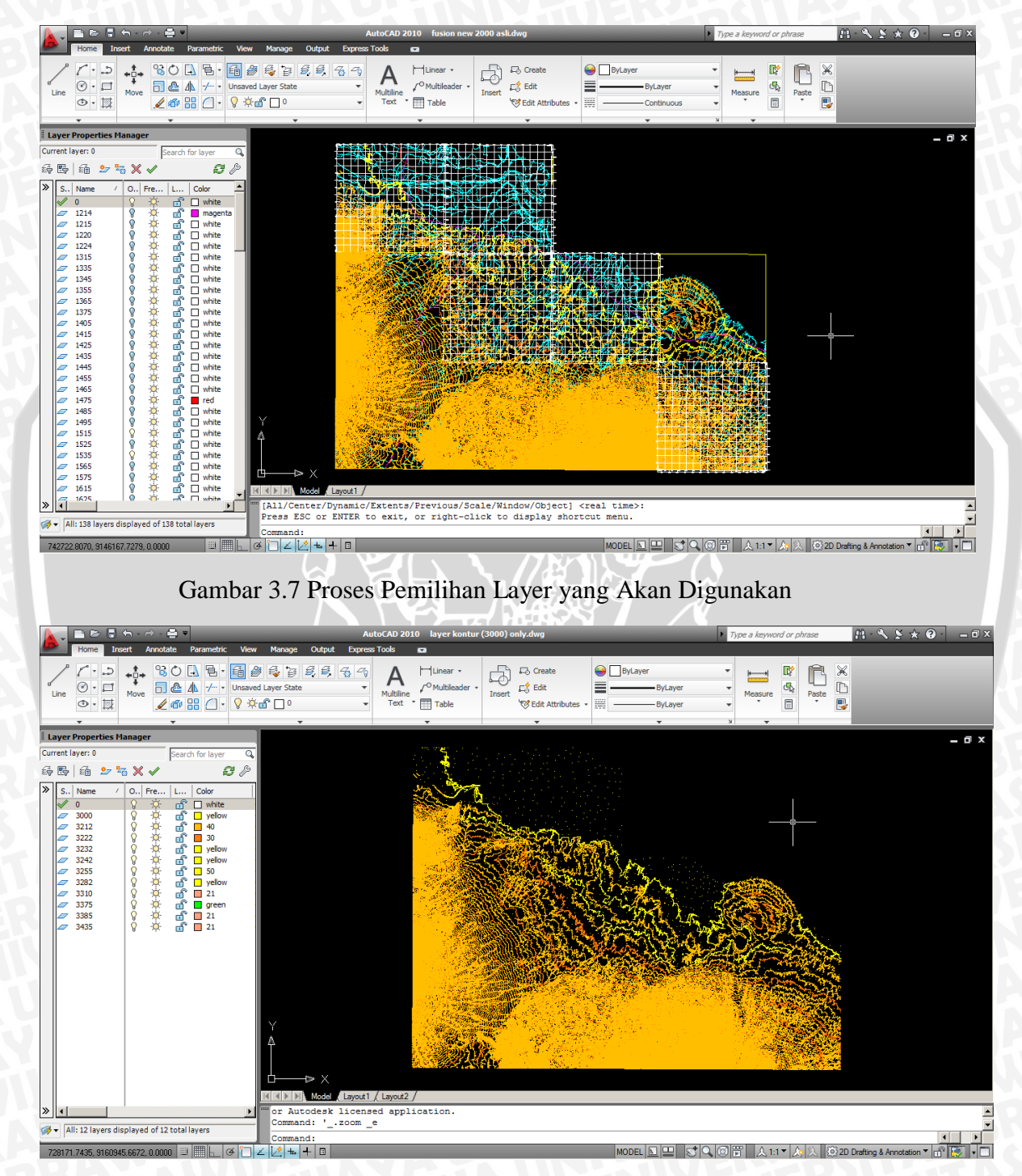

Gambar 3.8 Layer 3000 Saja yang Hanya Berisi Data Kontur Kabupaten Pasuruan

- Dikarenakan komputer tidak kuat dalam memproses semua data peta, maka proses konversi dilakukan tiap satu file peta.

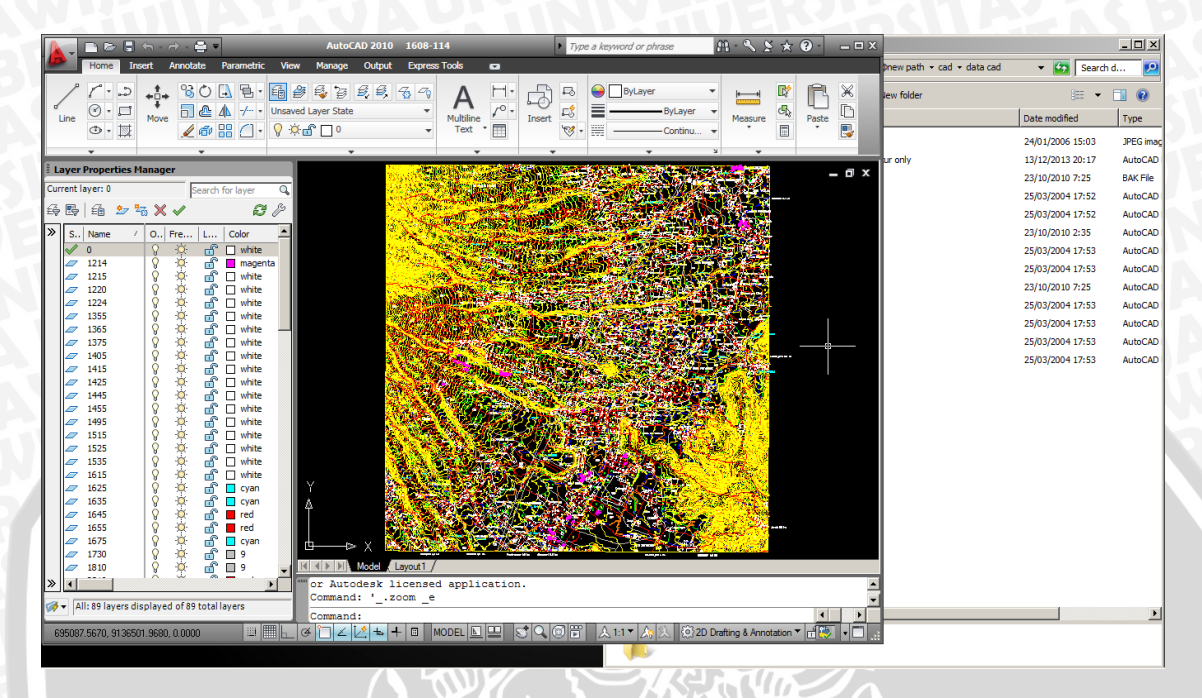

Gambar 3.9 Pemilihan Layer Diulang Pada Tiap-tiap File Peta

| 📄 🖻 🗟 🕤 🕂 🚔 🗸 AutoCAD 2010 D:\KuLiah\@skrip\@\1608-114 kontur only.dwg 🕨 Type a keyword or phrase 🛛 🖄 🛠 😧 🚽 🗆 🗆 | ×                                         |
|----------------------------------------------------------------------------------------------------|-------------------------------------------|
| Home Insert Annotate Parametric View Manage Output Express Tools 📼                                              | Þnew path 🔹 cad 🔹 data cad 🔹 🛃 Search d 😥 |
|                                                                                                    | = • 📑 😡                                   |
|                                                                                                    |                                           |
|                                                                                                    |                                           |
|                                                                                                    | S:03 JPEG imag                            |
| Layer Properties Manager                                                                                        | A H Find - 0:17 AutoCAD                   |
| Current layer: 0 Search for layer Q                                                                             | the Change and Replace 0:17 DWL File      |
|                                                                                                    | Styles + Styles + Select + DIT/ DVVL2 Hie |
|                                                                                                    | Editing 20 DAKTIE                         |
| S. Name - O., Fre., L., Color                                                                                   | - 1 - 17 - 1 - 18 - C3 7-52 AutoCAD       |
| 27 3000 ♀ ↔ 🔐 ■ red                                                                                             | 7:52 AutoCAD                              |
|                                                                                                    | :35 AutoCAD                               |
|                                                                                                    | 7:53 AutoCAD                              |
|                                                                                                    | 7:53 AutoCAD                              |
|                                                                                                    | :25 AutoCAD                               |
|                                                                                                    | 7:53 AutoCAD                              |
|                                                                                                    | 7:53 AutoCAD                              |
|                                                                                                    | 7:53 AutoCAD                              |
|                                                                                                    | 7:53 AutoCAD                              |
|                                                                                                    |                                           |
|                                                                                                    |                                           |
|                                                                                                    |                                           |
|                                                                                                    |                                           |
|                                                                                                    |                                           |
|                                                                                                    | ×                                         |
|                                                                                                    | o l                                       |
| K ( ) El Model Layout /                                                                                         | *                                         |
| > Command:                                                                                                    |                                           |
|                                                                                                    |                                           |
|                                                                                                    | Data mentedi 05/12/2012 17/26             |
|                                                                                                    | Date created: 05/12/2013 17:36            |
| Addeb bitming ale: ayo no                                                                                       |                                           |

Gambar 3.10 Kontur Yang Sudah Dipilah Pada Satu Peta

| AutoCAE                                                                                                    | 2010 Drawing1.dwg            | Type a keyword or phrase                                                                                                    | M·SS*0                          | × keyword or phrase At + S ≥ ☆ G           | ) 0 X       |
|----------------------------------------------------------------------------------------------------|------------------------------|----------------------------------------------------------------------------------------------------|---------------------------------|--------------------------------------------|-------------|
| Home Insert Annotate Parametric View Manage                                                                                                    | Output Express Tools 📼       |                                                                                                    |                                 |                                            |             |
|                                                                                                    |                              | ByLayer                                                                                                    | Measure B                       | asure                                      |             |
| Laver Properties Manager                                                                                                    | All Save Drawing As          | • •                                                                                                    | T I I                           |                                            | - @ X       |
| Current layer: 0                                                                                                    | Save in: Reew path           |                                                                                                    |                                 |                                            |             |
| Image: Second second second | Save it:                     | Image: Previous of the second second secon |                                 |                                            |             |
|                                                                                                    | - E                          |                                                                                                    |                                 |                                            |             |
|                                                                                                    | Desktop                      | date sheet and view thumbnails now                                                                                                    |                                 |                                            |             |
|                                                                                                    | File name: Byerk             | contur (3000) only .dwg                                                                                                    | ▼ <u>Save</u>                   |                                            |             |
|                                                                                                    | Buzzsaw Files of type: AutoC | AD 2000/LT2000 Drawing (*.dwg)                                                                                                    | Cancel                          |                                            |             |
| » •                                                                                                    | L                            | X Command: Command:                                                                                                    | 2/                              | <b></b>                                    |             |
| All: 12 layers displayed of 12 total layers                                                                                                    |                              |                                                                                                    | <u> </u>                        | <u></u>                                    | -<br>-      |
| 679254.9561, 9157030.1475, 0.0000 💷 🛄 上 🖉 📜 🗹 🛃                                                                                                    |                              | 🕽 🔍 🗐 🛅 🗼 1:1 🕇 🙏 🔅 2                                                                                                    | D Drafting & Annotation 🔻 👘 🔹 📰 | 💷 🙏 1:1 🔻 🛵 📐 🕼 2D Drafting & Annotation 🔻 |             |
| 🎦 Start 💿 😌 🖸 🏉 📻 🗐 🖭 🗵 🥹 (                                                                                                    | 🗎 🙆 🚸 🕤 🗯 📓                  | An                                                                                                    |                                 | IN 客 🔂 🛱 🎪                                 | ()) 20:00 📃 |

Gambar 3.11 Peta Kontur Disave dengan Nama Lain

 Peta yang hanya berisi lapisan kontur disave dengan nama lain dan dengan format AutoCAD 2000 agar dapat diproses dengan menggunakan CAD2Shape.

|                      | Share with 👻 Burn New folder |                  |                 |           |  |
|----------------------|------------------------------|------------------|-----------------|-----------|--|
|                      | Name *                       | Date modified    | Type            | Size      |  |
| Tesktop              | <b>0</b> 5                   | 24/01/2006 15:03 | JPEG image      | 2.151 KB  |  |
| 🔥 Downloads          | 1608-114 kontur only         | 13/12/2013 20:17 | AutoCAD Drawing | 10.000 KB |  |
| Recent Places        | 1608-114                     | 23/10/2010 7:25  | AutoCAD Drawing | 7.734 KB  |  |
|                      | 1608-123 kontur only         | 13/12/2013 20:21 | AutoCAD Drawing | 12,560 KB |  |
| Libraries            | 1608-123                     | 25/03/2004 17:52 | AutoCAD Drawing | 14.428 KB |  |
| Documents            | 1608-124 kontur only         | 13/12/2013 20:26 | AutoCAD Drawing | 20.357 KB |  |
| Music                | 1608-124                     | 25/03/2004 17:52 | AutoCAD Drawing | 22.663 KB |  |
| Dichures             | 1608-132 kontur only         | 13/12/2013 20:27 | AutoCAD Drawing | 7.973 KB  |  |
| Videos               | 1608-132                     | 23/10/2010 2:35  | AutoCAD Drawing | 6.192 KB  |  |
|                      | 1608-134 kontur only         | 13/12/2013 20:29 | AutoCAD Drawing | 2.189 KB  |  |
| 💑 Homegroup          | 1608-134                     | 25/03/2004 17:53 | AutoCAD Drawing | 6.761 KB  |  |
|                      | 1608-141 kontur only         | 13/12/2013 20:30 | AutoCAD Drawing | 1.237 KB  |  |
| 🜉 Computer           | 1608-141                     | 25/03/2004 17:53 | AutoCAD Drawing | 4.942 KB  |  |
| 🚢 Local Disk (C:)    | 1608-142 kontur only         | 13/12/2013 20:31 | AutoCAD Drawing | 1.577 KB  |  |
| 👝 data (D:)          | 1608-142                     | 23/10/2010 7:25  | AutoCAD Drawing | 2.914 KB  |  |
| 👝 media (E:)         | 1608-143 kontur only         | 13/12/2013 20:32 | AutoCAD Drawing | 556 KB    |  |
| Custor (+:)          | 1608-143                     | 25/03/2004 17:53 | AutoCAD Drawing | 2.100 KB  |  |
| System Reserved ():) | 1608-144 kontur only         | 13/12/2013 20:33 | AutoCAD Drawing | 57 KB     |  |
| E CO DINE (C)        | 1608-144                     | 25/03/2004 17:53 | AutoCAD Drawing | 137 KB    |  |
| 🖬 Network            | 1608-213 kontur only         | 13/12/2013 20:34 | AutoCAD Drawing | 1.481 KB  |  |
|                      | 1608-213                     | 25/03/2004 17:53 | AutoCAD Drawing | 8.897 KB  |  |
|                      | 1608-231 kontur only         | 13/12/2013 20:35 | AutoCAD Drawing | 428 KB    |  |
|                      | 1608-231                     | 25/03/2004 17:53 | AutoCAD Drawing | 3. 192 KB |  |

Gambar 3.12 Gambar Hasil Pengambilan Layer Kontur

- Didalam proses konversi ini diperlukan format AutoCAD 2000 karena CAD2Shape hanya bisa membaca file AutoCAD versi lama.
- Pada proses konversi menggunakan CAD2Shape, diperluakan output file dengan ekstensi GIS (.shp) agar masing-masing peta dapat diolah secara bersamaan di dalam program ARCView 3.2.
- Pada saat pemilihan konversi, dipilih data hanya polyline dikarenakan hanya data lapisan kontur yang berbentuk garis serta elevasi saja yang akan diambil.

| CAD2Shape 3.0 - Licensed to                                                                                      | Parette Corp                                                                                                    | ×       |
|----------------------------------------------------------------------------------------------------|----------------------------------------------------------------------------------------------------|---------|
| Look in:  cad                                                                                                    | 🔽 🗢 🖻 📸 🖬 🔹 Save fusion new 2000_lir                                                                                                    | n.shp   |
| Name<br>cdangan<br>data cad<br>fusion new 2000<br>fusion<br>sumur e tok jeh<br>Files of type: DXF & DWG files (* | ▼         Date modified         ▼         Type         ▼           11/12/2013 12:09         File folder         Name: fusion new 2           13/12/2013 19:32         File folder         Length: 53344260           07/12/2013 15:19         AutoCAD Drawing         Min X,Y:           08/12/2013 14:55         AutoCAD Drawing         Min X,Y:           dxf,*.dwg)         ▼         View fusion new 2000_lin | 000.dwg |
| Select Shapefile to Lreate:  Point Abc  Polyine Polygon Polygon MultiPatch                                       | Labels     Entities     Settings     Image: Settings       Image: Setting structure     Attributes       Filters                                                                                                    |         |
| CAD2Shape 3.0 Rev A.07 AutoCAD<br>Copyright (C) 1999-2006, Guthrie CA<br>Select file to translate                | DXF/DWG to Shapefile Converter.<br>D/GIS Software. All rights reserved.                                                                                                    | 4       |

# Gambar 3.13 Tampilan CAD2Shape

| CAD25hape 3.0 - Licens                       | a 17/05/2013 16:29 File folder                                  |
|----------------------------------------------|-----------------------------------------------------------------|
| Look in: 🌗 just kontur                       |                                                                 |
| Name 🔺                                       | ▼ Date modified ▼ Type                                          |
| 퉬 Hasil Cad2Shape kontur                     | 13/12/2013 20:37 File folder                                    |
| 늘 1608-114 kontur only                       | 13/12/2013 20:17 AutoCAD Drawing Name: 1608-114 Kontur only.dwg |
| 🞽 1608-123 kontur only                       | 13/12/2013 20:21 AutoCAD Drawing Length: 10235411               |
| ڬ 1608-124 kontur only                       | Entities to Translate                                           |
| 1608-132 kontur only<br>1608-134 kontur only | Derive POLYLINE shapefile from these CAD entities:              |
| 1608-141 kontur only                         | ☑ Line ☑ 3D Face                                                |
| 1608-142 kontur only                         | Polyline / LWPolyline / Spline     I     Hatch                  |
| 1608-144 kontur only                         | Circle / Arc / Ellipse 🔽 Solid                                  |
| <u>آ</u>                                     |                                                                 |
| iles of type: DXF & DWG                      | Dimension / Leader                                              |
| Select Shapefile to Create:                  | ✓ Block                                                         |
| 🔹 🥅 Point 🛛 🖉                                |                                                                 |
|                                              | I ranslate entities within Blocks only.                         |
| roiyiine                                     |                                                                 |
| 📃 🗌 Polygon                                  |                                                                 |
| 💢 🗖 MultiPatch                               |                                                                 |
|                                              |                                                                 |
| elect file to translate                      | A                                                               |
|                                              |                                                                 |
| iser caricellation of could not              |                                                                 |
|                                              |                                                                 |

Gambar 3.14 Pilih Menu Entities dan Centang Semua Faktor

| ganize 🔻 🦙 Open     | Include in                                | library 🔻 Share with 💌 Burn 🕅             | iew folder              |                    |                                  |                  |                                       |             | 💷 🝷 🛄 |
|---------------------|-------------------------------------------|-------------------------------------------|-------------------------|--------------------|----------------------------------|------------------|---------------------------------------|-------------|-------|
| Favorites           |                                           |                                           |                         | Cad2sha            | pe SS - Microsoft Word           |                  |                                       | _ = X       |       |
| Nesktop             |                                           | Home Insert Page Lavout                   | References Mailings     | Review View        |                                  |                  |                                       | 0           |       |
| Downloads           | (11)                                      | v-)                                       |                         |                    |                                  |                  |                                       | 44 m 1      |       |
| Recent Places       |                                           | Calibri (Body) - 11 -                     | A ∧ ≫ Ξ • Έ             | - '\$F-  ## ##  \$ | ¶ Asphcapt Asphcapt              | A-BhC( AaBbCc    | Аав 🗎 🗛                               | dra Find *  |       |
|                     | Paste                                     | CAD2Shape 3.0 - Licensed to Pa            | rette Corp              |                    |                                  | ding 1 Heading 2 | Title _ Change                        | tac Replace |       |
| Libraries           | - · · · ·                                 | Look in: 🍌 just kontur                    | - 🖛 🗈 💣                 | -                  | Save 1608-114 kontur onlu lin br | ingr neutringr   | * Styles *                            | Select *    |       |
| Documents     Music | Clipboard                                 | Name +                                    | The modified            | Type               |                                  | Styles           | 5                                     | Editing     |       |
| New Library         | L                                         | Hasil Cad2Shape kontur                    | 13/12/2013 20:37        | File folder        |                                  | 1 13 1 14 1 15   | · · · · · · · · · · · · · · · · · · · |             |       |
| Pictures            | 1                                         | 1608-114 kontur only                      | 13/12/2013 20:17        | AutoCAD Drawing    | Name: 1608-114 kontur only.c     | dwg              |                                       | <b>^</b>    |       |
| Videos              |                                           | 1608-123 kontur only                      | 13/12/2013 20:21        | AutoCAD Drawing    | Length: 10239411                 |                  |                                       |             |       |
|                     | 1                                         | 1608-124 kontur only                      | 13/12/2013 20:26        | AutoCAD Drawing    | MinXY:                           |                  |                                       |             |       |
| Homegroup           |                                           | 1608-132 kontur only                      | 13/12/2013 20:27        | AutoCAD Drawing    | May X Y                          |                  |                                       |             |       |
|                     | 1                                         | 1608-141 kontur only                      | 13/12/2013 20:30        | AutoCAD Drawing    | 7 Min Max                        |                  |                                       |             |       |
| Computer            |                                           | 1608-142 kontur only                      | 13/12/2013 20:31        | AutoCAD Drawing    | Z minumax.                       |                  |                                       |             |       |
| 🚢 Local Disk (C:)   | 1                                         | 1608-143 kontur only                      | 13/12/2013 20:32        | AutoCAD Drawing    |                                  |                  | _                                     |             | 1     |
| 👝 data (D:)         | 6                                         | 1608-144 kontur only                      | 13/12/2013 20:33        | AutoCAD Drawing    |                                  |                  |                                       |             |       |
| 👝 media (E:)        | 1                                         | <u> </u>                                  |                         |                    |                                  |                  |                                       |             |       |
| 👝 master (F:)       | ġ                                         | Files of type: DXF & DWG files (*.dxf,    | .dwg) 💌                 |                    | view 1608-114 kontur only_in.shp | _ ×              |                                       |             |       |
| System Reserved     | 1                                         | Select Shapefile to Create:               |                         |                    |                                  |                  |                                       |             |       |
| 🔮 CD Drive (K:)     | ÷.                                        | Point Ahc                                 | Labels <u>E</u> ntities | Settings           | e ?                              |                  |                                       |             | 1     |
|                     | -                                         |                                           | 20 44.7.4               |                    |                                  |                  |                                       |             | 1     |
| Network             |                                           | V IV Polyline I                           | SU Attributes           |                    |                                  |                  |                                       |             |       |
|                     | 1                                         | Polygon                                   | Eilters                 |                    |                                  |                  |                                       |             |       |
|                     | in an an an an an an an an an an an an an | 🔰 🗌 MultiPatch                            |                         |                    |                                  |                  |                                       |             |       |
|                     | 1                                         | r                                         |                         |                    |                                  |                  |                                       | -           |       |
|                     | 1                                         | Select file to translate                  |                         |                    |                                  | <b></b>          |                                       | 1           |       |
|                     | -                                         | Lines assume listing as avoid not open Ga |                         |                    |                                  |                  |                                       | 0<br>       |       |
|                     | Page: 5 of                                | Oser cancellation of could not open ne    |                         |                    |                                  |                  | BE R 7 = 105% (                       |             |       |
|                     | - ruger 5 or                              | J                                         |                         |                    |                                  |                  |                                       | v • ;;      | •     |

Gambar 3.15 Tampilan CAD2Shape Pemilihan Menu Save To.

| Hasil Cad2Shape kontur          |                                                |                                 |                    |            | >                   |
|---------------------------------|------------------------------------------------|---------------------------------|--------------------|------------|---------------------|
| 🗸 🗸 🕹 🔹 Computer 🕶 data         | (D:) • KuLiah • @skrip • @new path • cad • dat | ta cad 🝷 just kontur 🝷 Hasil Ca | d2Shape kontur     |            | 👻 😭 Search H 💋      |
| Drganize 🔻 Include in library 👻 | Share with 🔻 Burn New folder                   |                                 |                    |            | i= 🕶 🛄 🔞            |
| ☆ Favorites                     | Name ^                                         | Date modified                   | Туре               | Size       | 4                   |
| E Desktop                       | 1608-114 kontur only lin.dbf                   | 13/12/2013 20:42                | DBF File           | 55 KB      |                     |
| 🗼 Downloads                     | A 1608-114 kontur only lin                     | 13/12/2013 20:42                | AutoCAD Shape So   | 3.145 KB   |                     |
| 🔛 Recent Places                 | 1608-114 kontur only lin                       | 13/12/2013 20:42                | AutoCAD Compiled   | 5 KB       |                     |
| ~                               | 1608-123 kontur only lin-dbf                   | 13/12/2013 20:42                | DBE File           | 63 KB      |                     |
| Calibraries                     | 1608-123 kontur only lin                       | 13/12/2013 20:42                | AutoCAD Shape So   | 3 971 KB   |                     |
| Documents                       | 1608-123 kentur only_in                        | 13/12/2013 20:42                | AutoCAD Compiled   | 6 /B       |                     |
| New Library                     | 1608-124 kentur only_in                        | 12/12/2012 20:44                | DRE Ele            | EE VR      |                     |
| Pictures                        | 1608-124 kontur only_int.dol                   | 13/12/2013 20:44                | AutoCAD Chang Co   | 50 ND      |                     |
| Videos                          | 1608-124 kontur only_in                        | 13/12/2013 20:44                | AutoCAD Shape So   | 6.409 KB   |                     |
| 1.10                            | ISS 1608-124 kontur only_in                    | 13/12/2013 20:44                | AutoCAD Compiled   | 5 KB       |                     |
| 🝓 Homegroup                     | 1608-132 kontur only_in.dbf                    | 13/12/2013 20:47                | DBF File           | 35 KB      |                     |
|                                 | A 1608-132 kontur only_in                      | 13/12/2013 20:47                | AutoCAD Shape So   | 2.521 KB   |                     |
| Computer                        | 1608-132 kontur only_lin                       | 13/12/2013 20:47                | AutoCAD Compiled   | 3 KB       |                     |
| Local Disk (C:)                 | 1608-134 kontur only_lin.dbf                   | 13/12/2013 20:48                | DBF File           | 256 KB     |                     |
| data (D:)                       | 1608-134 kontur only_lin                       | 13/12/2013 20:48                | AutoCAD Shape So   | 1.258 KB   |                     |
| media (E:)                      | see 1608-134 kontur only_lin                   | 13/12/2013 20:48                | AutoCAD Compiled   | 22 KB      |                     |
| System Reserved (1.)            | 1608-141 kontur only_lin.dbf                   | 13/12/2013 20:50                | DBF File           | 27 KB      |                     |
| CD Drive (K:)                   | A 1608-141 kontur only_lin                     | 13/12/2013 20:50                | AutoCAD Shape So   | 660 KB     |                     |
|                                 | 1608-141 kontur only_lin                       | 13/12/2013 20:50                | AutoCAD Compiled   | 3 KB       |                     |
| 年 Network                       | 1608-142 kontur only_lin.dbf                   | 13/12/2013 20:50                | DBF File           | 87 KB      |                     |
|                                 | A 1608-142 kontur only_lin                     | 13/12/2013 20:50                | AutoCAD Shape So   | 524 KB     |                     |
|                                 | 1608-142 kontur only_lin                       | 13/12/2013 20:50                | AutoCAD Compiled   | 8 KB       |                     |
|                                 | 1608-143 kontur only_lin.dbf                   | 13/12/2013 20:50                | DBF File           | 20 KB      |                     |
|                                 | A 1608-143 kontur only lin                     | 13/12/2013 20:50                | AutoCAD Shape So   | 168 KB     |                     |
|                                 | 1608-143 kontur only lin                       | 13/12/2013 20:50                | AutoCAD Compiled   | 2 KB       |                     |
|                                 | 1608-213 kontur only lin dhf                   | 13/12/2013 20:50                | DRF File           | 23 KB      |                     |
|                                 | 1608-213 kentur only_indur                     | 13/12/2013 20:50                | AutoCAD Shape So   | 1 899 KB   |                     |
|                                 | 1608-213 kontur only in                        | 13/12/2013 20:50                | AutoCAD Compiled   | 2 KB       |                     |
| 20.1                            |                                                | 10/12/2010 20100                | nator o complete m | 210        |                     |
| 30 items                        |                                                | k 🔈 📥 🕮 🍙                       | 📑 🗛 🕵 🚳            | 1          | N 🔹 🕞 🕀 🚛 🔿 NI      |
| istart 😈 🤨 🚺 🏉                  |                                                | r 🤨 ಶ % 🐫                       |                    |            | IN 🔤 🗙 🖓 U) 20:53 🛌 |
|                                 |                                                |                                 | $\mathbf{D}$       |            |                     |
|                                 | Gambar ?                                       | 3 16 Hasil                      | Konversi           | CAD2Shape  |                     |
|                                 | Guindui .                                      | 5.10 Hash                       |                    | Cribzbhape |                     |
|                                 |                                                |                                 |                    |            |                     |
| 7 Membua                        | it Data Kontur di                              | i ArcView                       | 32                 |            |                     |
| •/• Ivicilibuu                  | a Data Roman a                                 |                                 | <b></b>            |            |                     |
|                                 |                                                |                                 |                    |            |                     |
| - Buka                          | a program ArcVie                               | w 3 2 dan '                     | klik "add          | theme"     |                     |
| Dukt                            | · program / no vie                             |                                 | KIIK uuu           |            |                     |
|                                 |                                                |                                 |                    |            |                     |
|                                 |                                                |                                 |                    |            |                     |
| ArcView GIS 3.2                 |                                                |                                 |                    |            |                     |
| ile Edit View Theme Graphics    | Window Help                                    |                                 |                    |            |                     |

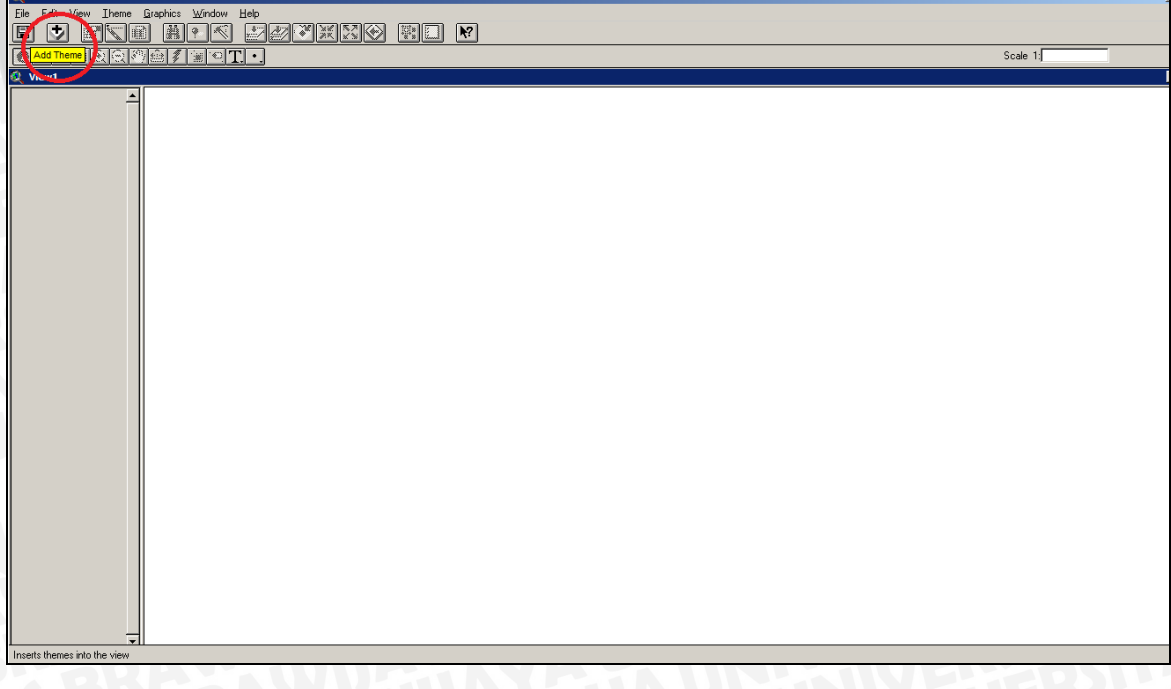

Gambar 3.17 Tampilan Program ArcView

|                                                               |                                                                                                    | Scale 1: | -0.20<br>0.05 |
|---------------------------------------------------------------|----------------------------------------------------------------------------------------------------|----------|---------------|
|                                                               | Add Theme       X         Drectory:       ©new path/caduda cad/ust kontur/hasil cad/chape kontur       0K         1608114 kontur only, inst =       © kuliah       Cancel         16081123 kontur only, inst =       © kuliah       Cancel         16081124 kontur only, inst =       © kuliah       Cancel         16081124 kontur only, inst =       © kuliah       Cancel         16081124 kontur only, inst =       © kuliah kontur       © Directories         16081413 kontur only, inst =       Hasi cad/chape kontur       © Directories         16081413 kontur only, inst =       Hasi cad/chape kontur       © Directories         16081413 kontur only, inst =       Hasi cad/chape kontur       © Directories         16081413 kontur only, inst =       Data Source Type:       Dirive:         Data Source Type:       di       Image:       Libraies                                                                                                    |          |               |
| ArcView GIS 3.2 Ele Edit View Theme Braphics Mindow Heb     E | XXO RE V                                                                                                    | Scale 1: |               |
|                                                               | Add Theme                                                                                                    |          |               |
|                                                               | 1993 124 John only, Indi     1993 124 John only, Indi     1993 124 Jo |          |               |

Gambar 3. 18 Proses ArcView Langkah Pertama

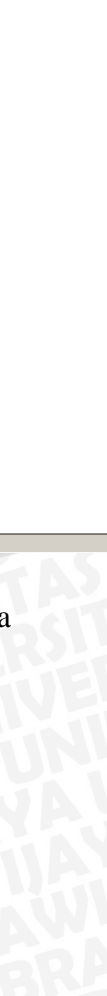

 Yang dilakukan dalam proses pertama adalah menginput semua data kontur yang sudah dikonversi dari peta Bakosurtanal ke dalam format ArcView (.shp)

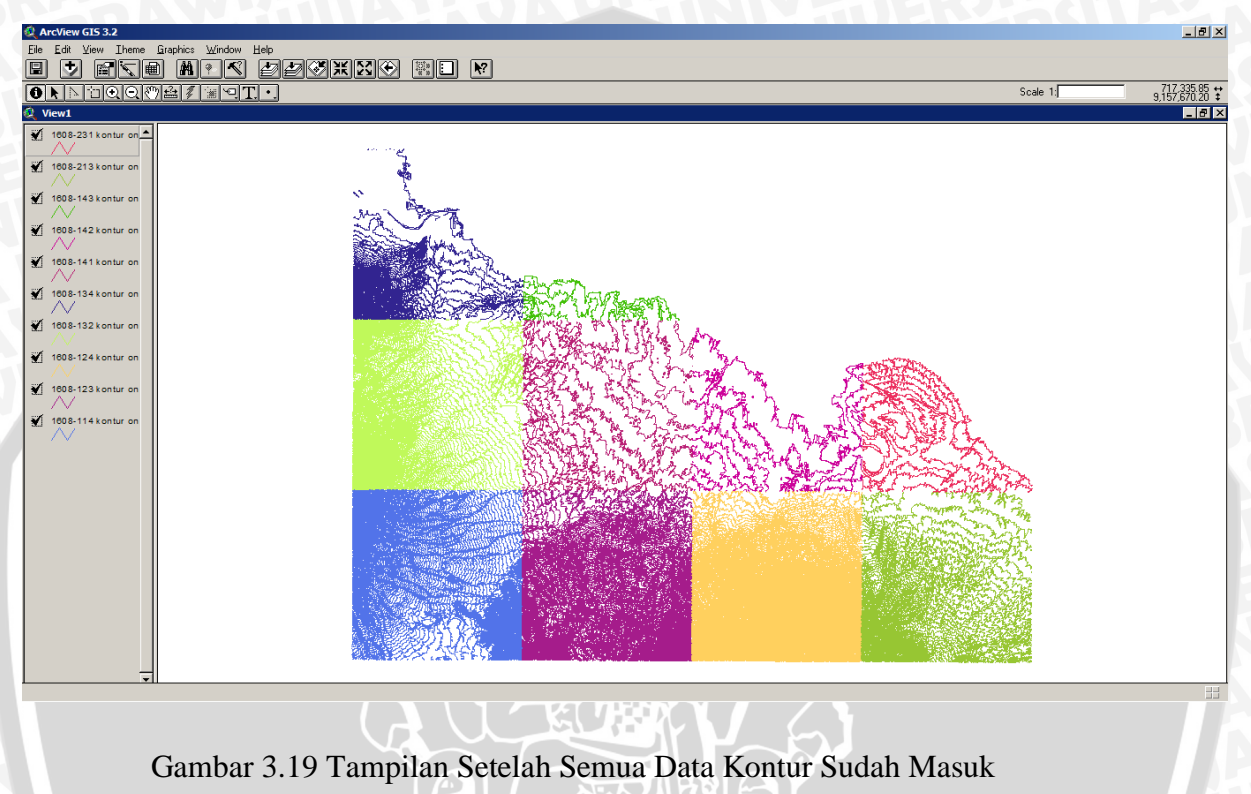

Selanjutnya aktifkan ekstensi xTools dengan memilih menu ekstensi.

|                                                                                                    | XTools Defaults (Version 6/1/2001)<br>X T O O L 6 D E F A U L T 6                   |
|----------------------------------------------------------------------------------------------------|-------------------------------------------------------------------------------------|
|                                                                                                    | 1. Specify the map units of your data: Meters                                       |
| 7                                                                                                    | 2. Specify the desired output map units: Meters                                     |
|                                                                                                    | 3. Specify the desired default View distance units:                                 |
| Extensions X                                                                                                    | 4. Specify the desired units for area outputs: Both Acres and Hectares              |
| Q ArcView GIS 3.2         Available Extensions:           Evel Edit View Iheme Graphic         VPF Viewer           Gose         OK | 5. Always convert overlay (CLIP, INTERSECT, etc.) No  Cutout shapes to single part? |
| Close <u>All</u> WMS Support Cancel Cancel                                                                                          | 6. Always caculate Area, remnerer, Acres Yes<br>(Hectares), Length?                 |
| Save Project As Save Project As ■ WShed                                                                                             | 7. Do NOT show View Properties and XTools Defaults when creating a new View.        |
| Extensions                                                                                                    | Extension loads.                                                                    |
| Print Setup About:                                                                                                    | 9. Set Projection Help Save Defaults Close                                          |
| Export Manage Data Sources                                                                                                    | VIEW DEFAULT PROJECTION NOT SET.                                                    |
|                                                                                                    |                                                                                     |

Gambar 3.20 Pengaktifan Ekstensi xTools

- Dikarenakan kita menggunakan format UTM (konversi deegre ke ukuran meter), maka *default distance units* harus diganti dengan satuan meter.
- Setalah selesai klik "ok" dan lakukan penggabungan data dengan cara klik *merge themes* pada menu "xTools".

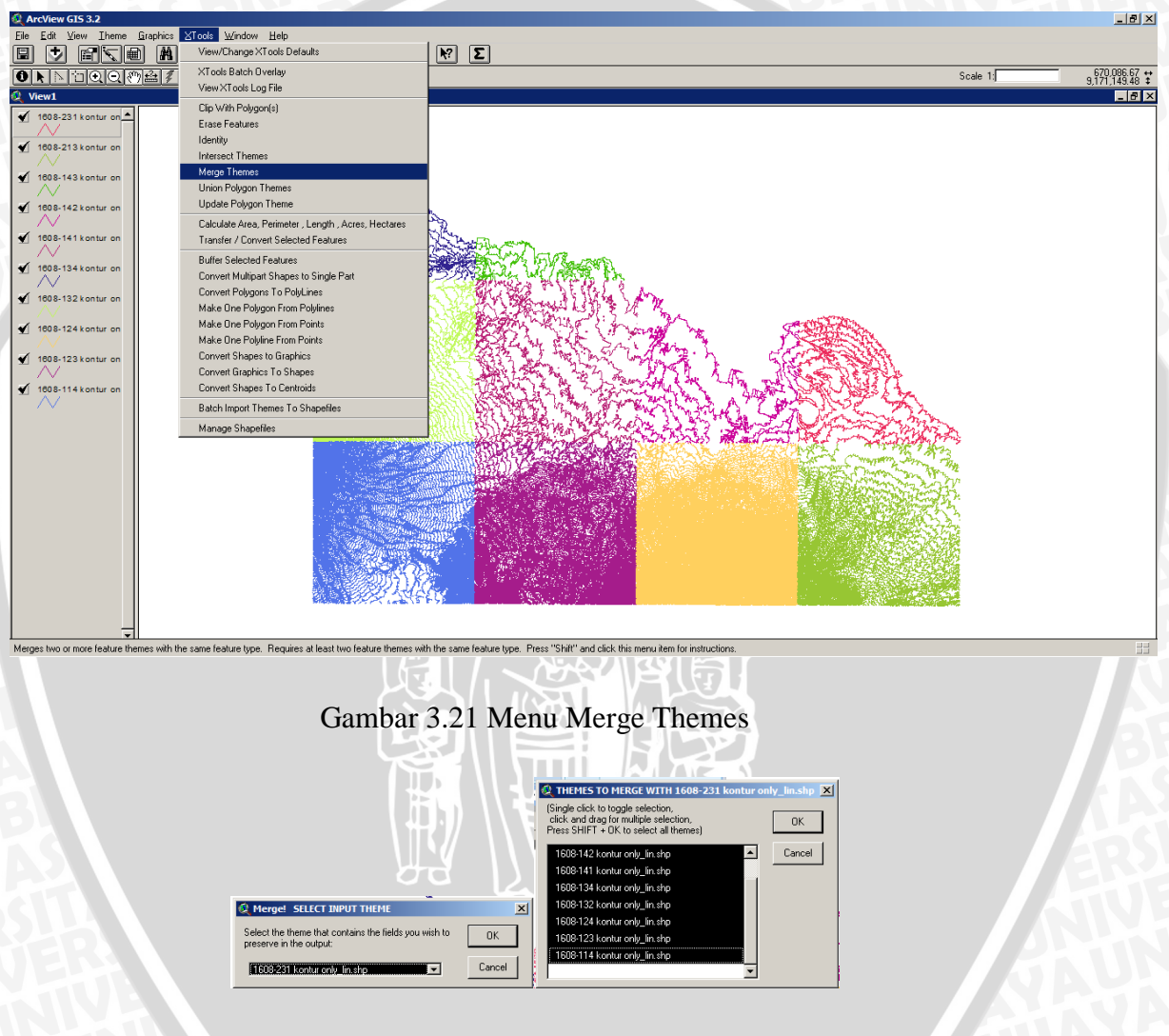

Gambar 3.22 Input Theme

Pada saat pemilihan theme yang akan di *merge*, pilihlah semua data kontur (theme).

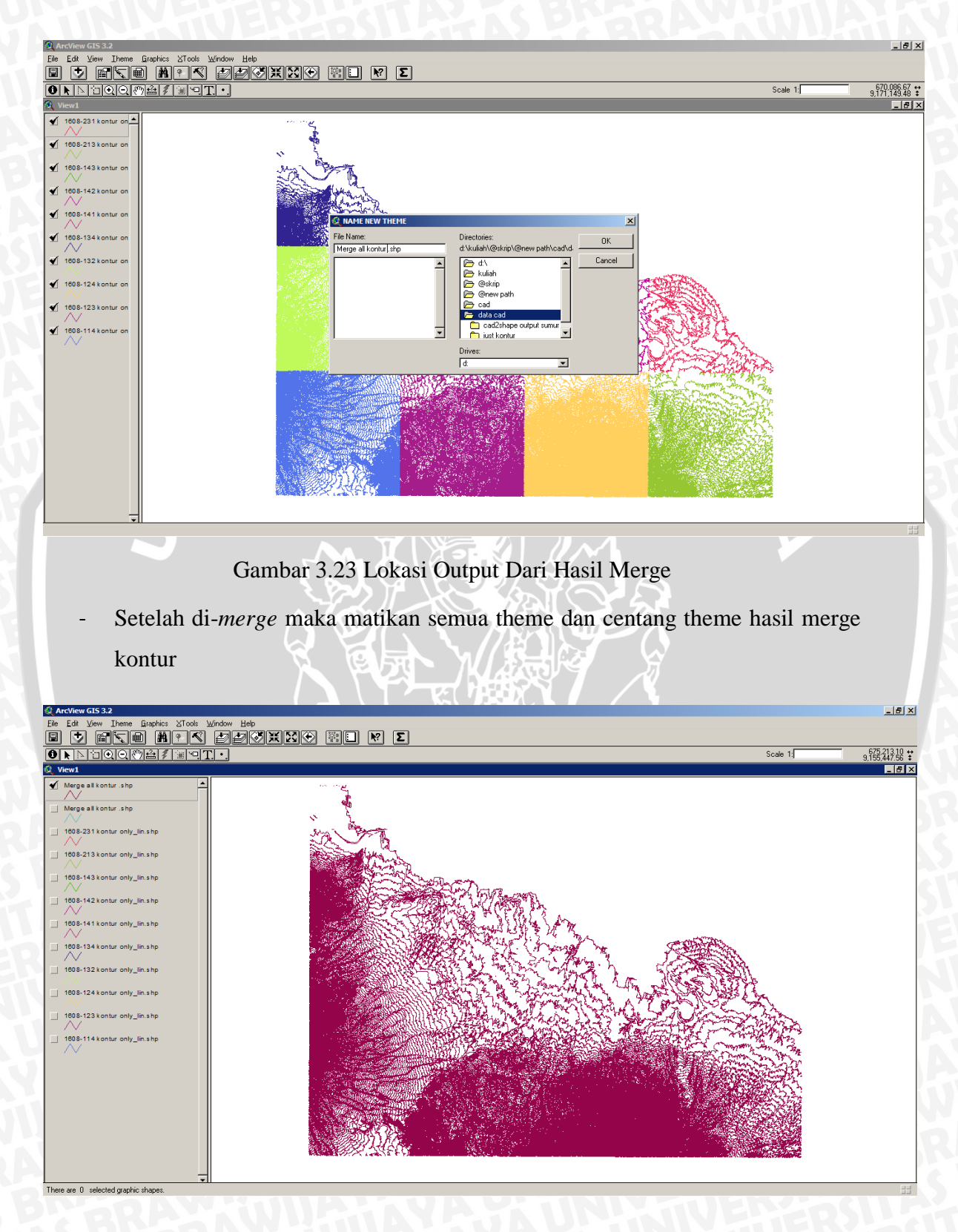

Gambar 3.24 Hasil Merge Data Kontur

- Setelah selesai, lakukan instalasi ekstensi "ArcView 3D analyst" dan nyalakan ekstensi 3D Analyst dan Spacial Analyst

| Arcview 3D Analyst version 1.0 Setup |                                                                                                    |                                                                                                    | 10 |
|--------------------------------------|----------------------------------------------------------------------------------------------------|----------------------------------------------------------------------------------------------------|----|
| Installing ArcView 3D Analyst        | Version 1.0                                                                                                    |                                                                                                    |    |
|                                      |                                                                                                    |                                                                                                    |    |
|                                      |                                                                                                    |                                                                                                    |    |
|                                      |                                                                                                    |                                                                                                    |    |
|                                      | Cloose Install Type Select the instalation optor: Cocal Instal Cocal Instal Cocal I | hion option, press the Next                                                                                                    |    |
|                                      |                                                                                                    |                                                                                                    |    |
| 🔍 Extensions                         | 🗵 🙋 Exter                                                                                                    | nsions                                                                                                    |    |
| Available Extensions:                | OK     OK     OK     OK     OK     OK     OK     OK     OK     Si     Si     Si     Si     G     Make Default     About:                                                                                                    | e Extensions:<br>HI Soil Erosion Assessment ApeWarp 2.2<br>patial Analyst<br>patial Tools 3.4<br>ind Generalization Tools (sample)<br>ind Transformation Tools (sample)<br>INDNR Stream Digitizing Extension |    |

Gambar 3.25 Intsal ArcView 3D analyst

 Lanjutkan dengan membuat Data TIN agar data kontur dapat diolah dengan cara : menu-> Surface -> Create TIN from Features -> Height Resources pilih Elevation-> dan OK

|                                                                | 🔍 Create new TIN                         | ×I |
|----------------------------------------------------------------|------------------------------------------|----|
| Existence Graphics ⊠Tools Window He<br>Create IN from Features | Active feature themes:                   |    |
| Add Eestures to TIN                                            | Class: PolyLine                          | 1  |
| Create Contours                                                | Height source: Elevation                 | -  |
| Derive Aspect     Connects Ullished                            | Input as: Hard Breaklines                | 3  |
| Calculate Viewshed                                             | Value field: <a href="mailto:knone"></a> | 3  |
| Agea and Volume Statistics<br>Cut Fil                          | Help OK Cancel                           |    |

Gambar 3.26 Proses awal Pembuatan Data TIN

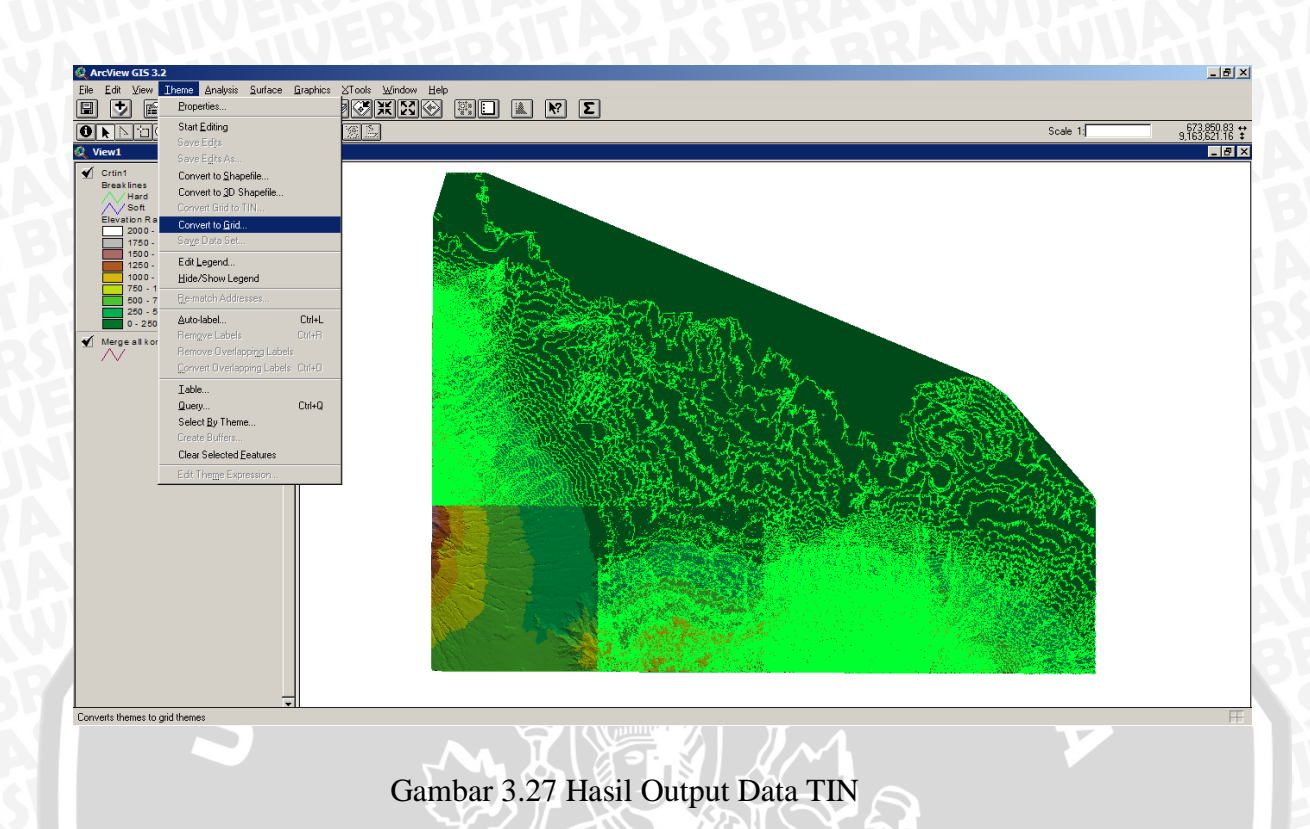

- Setelah muncul seperti hasil diatas, maka data TIN tersebut harus di konversi dalam bentuk grid agar nantinya dapat diolah di GMS 4.0.
- Dan satuan Units harus diganti dengan meter (lihat gambar di bawah)

| Eile Edit View Theme Analysis St                                                                                                    | 🔍 View Properties                                                                                                    | ×      |
|----------------------------------------------------------------------------------------------------|----------------------------------------------------------------------------------------------------|--------|
| Properties                                                                                                    | Name: View1                                                                                                    | OK     |
| Image: Constraint of the second second s | Creation Date: 13 Desember 2013 20:58:19 Creator: Map Units: meters Distance Units: meters  Projection Background Color: Comments: | Cancel |
| Eind Ctrl+F<br>Locate Address                                                                                                    |                                                                                                    | -      |
|                                                                                                    |                                                                                                    |        |

Gambar 3.28 Pemilihan Units "Meters" Pada Menu Properties

| Extensions                              | X                      |
|-----------------------------------------|------------------------|
| Available Extensions:                   |                        |
| Geoteknika Indonesia 3 📕 OK             |                        |
| Areal Interpolator Tool                 | Scale 1: 9,043375.83 € |
| Graticules and Measured Grids           |                        |
| Grid Utilitys v1.1                      |                        |
| Grid Analyst Extension (Ver. 1.0) Reset |                        |
| _ Grid Converter 2.2                    |                        |
| _ HEC-GeoHMS 	_                         |                        |
| About                                   |                        |
|                                         |                        |
|                                         |                        |
|                                         |                        |
| 1                                       |                        |
| / Soft                                  |                        |
| Elevation R ange                        |                        |
| 1750 - 2000                             |                        |
| 1500 - 1750                             |                        |
| 1000 - 1250                             |                        |
| 750 - 1000                              |                        |
| 250 - 500                               |                        |
| 0 - 250                                 |                        |
| ✓ Merge all kontur.shp                  |                        |
| / •                                     |                        |
|                                         |                        |
|                                         |                        |
|                                         |                        |
|                                         |                        |
|                                         |                        |
|                                         |                        |
|                                         |                        |
|                                         |                        |
|                                         |                        |
|                                         |                        |

## Gambar 3.29 Hasil Data Kontur Dalam Format Grid

- Serta jangan lupa untuk menyalakan ekstensi Grid Analyst agar nantinya data Grid dapat diinput ke dalam software GMS 4.0

# 3.8. Pengambilan Data Grid Untuk Kecamatan Kejayan

Dalam studi kali ini penulis hanya difokuskan kepada satu kecamatan saja. Sedangkan data-data yang harus diambil adalah data kontur dalam bentuk Grid, data panjang dan lokasi sungai dalam format UTM, serta data *borehole* atau data sumur dengan adanya lapisan aliran airtanah (*screen*). Dalam studi ini data sumur yang akan digunakan untuk mewakili kecamatan Kejayan adalah 12 sumur. Sedangkan data kontur akan diambil dari peta bakosurtanal yang telah diolah.

Proses pengambilan data kontur dan sungai untuk kecamatan Kejayan adalah sebagai berikut :

- Masukan theme peta batas wilayah dari peta bakosurtanal dan aktifkan themenya

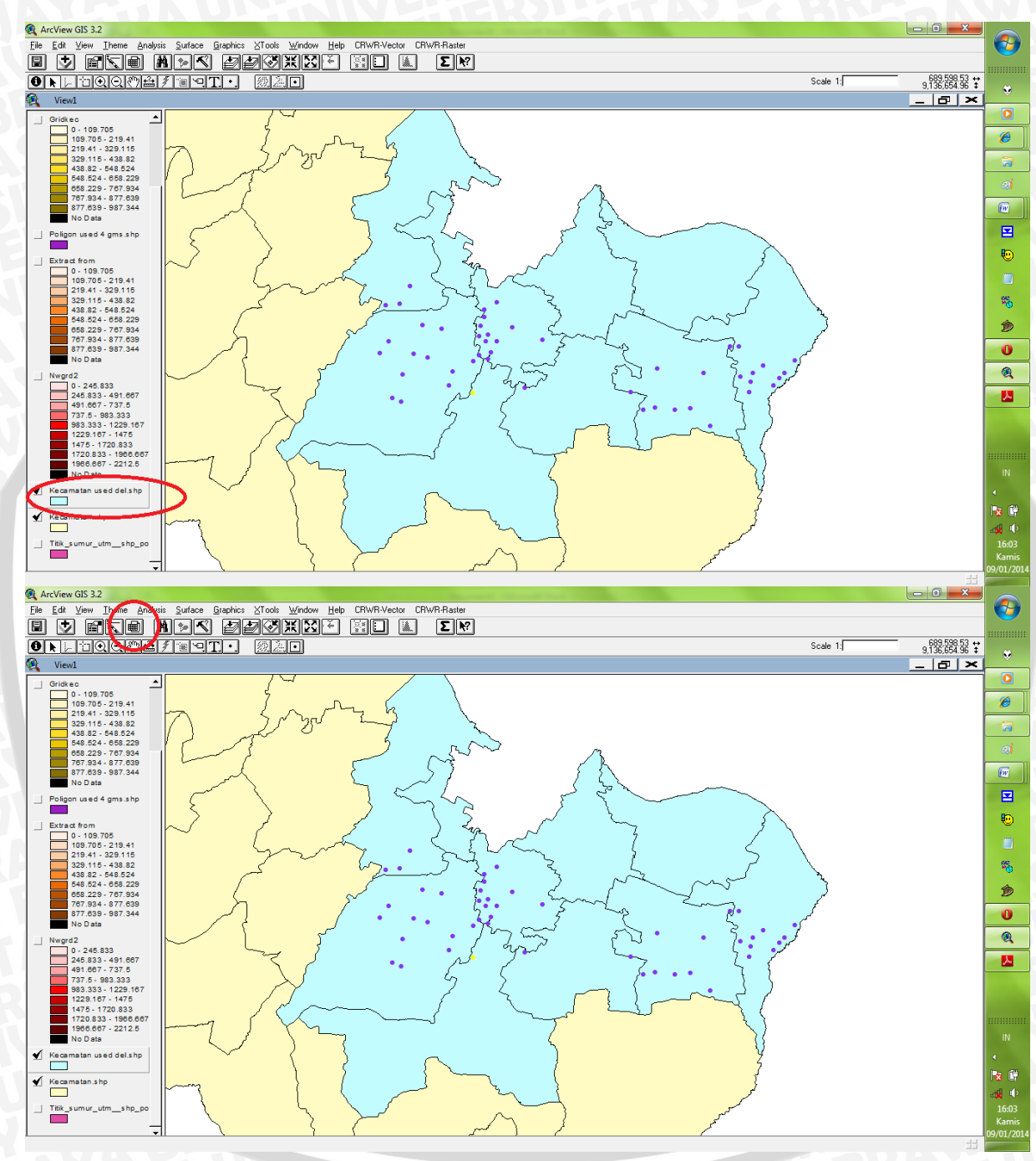

## - Buka metu table dan pilih kecamatan kejayan

Gambar 3.30 langkah pertama dalam pemilihan Grid Kecamatan

BRAWIJAYA

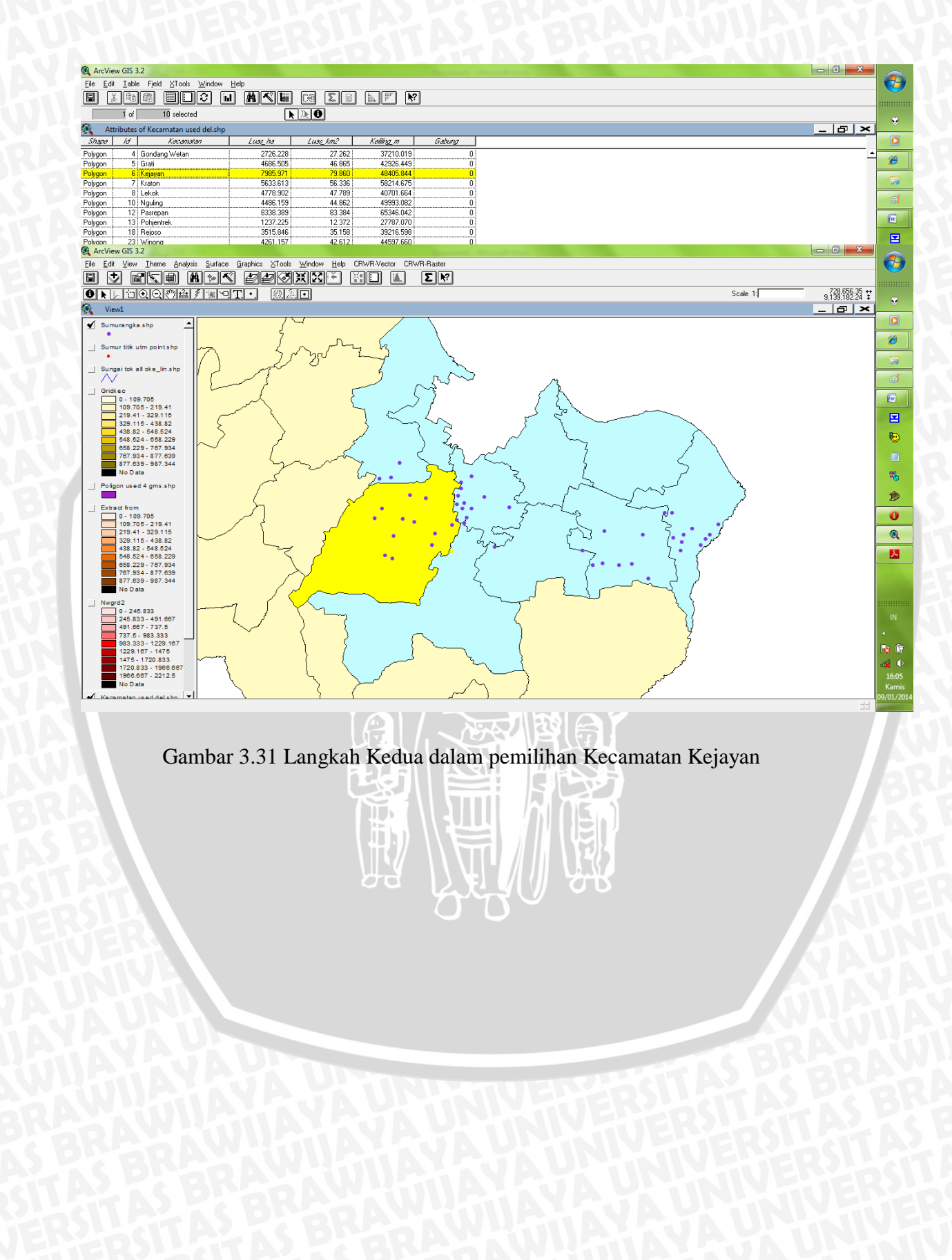

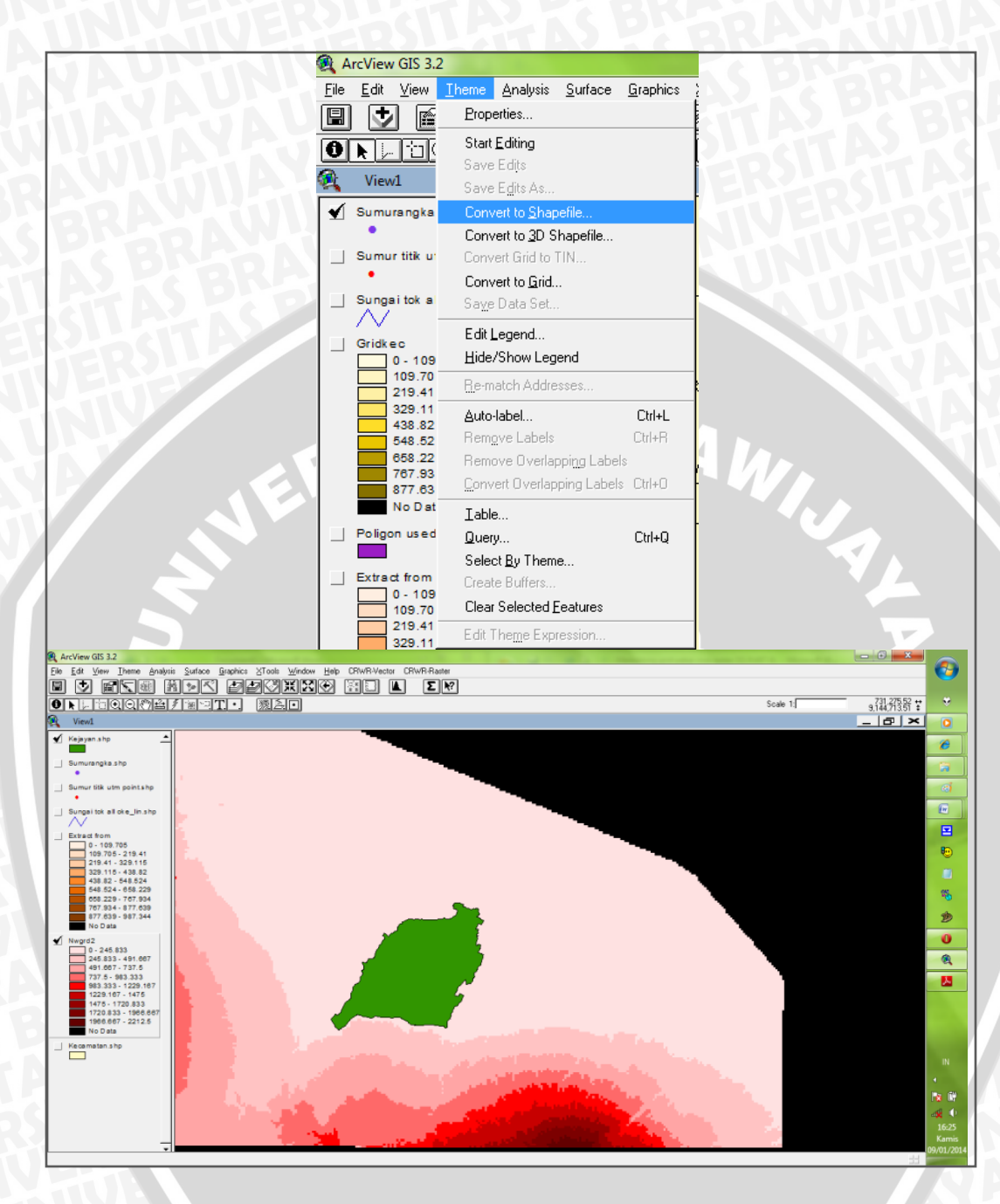

Gambar 3.32 Data Batas Kecamatan Dikonversi Dalam Bentuk Theme

 Pilih menu CRWR-Raster -> Clip Grid by Poligon -> dan pilih theme kecamatan Kejayan .

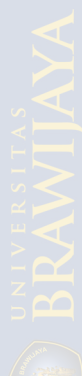

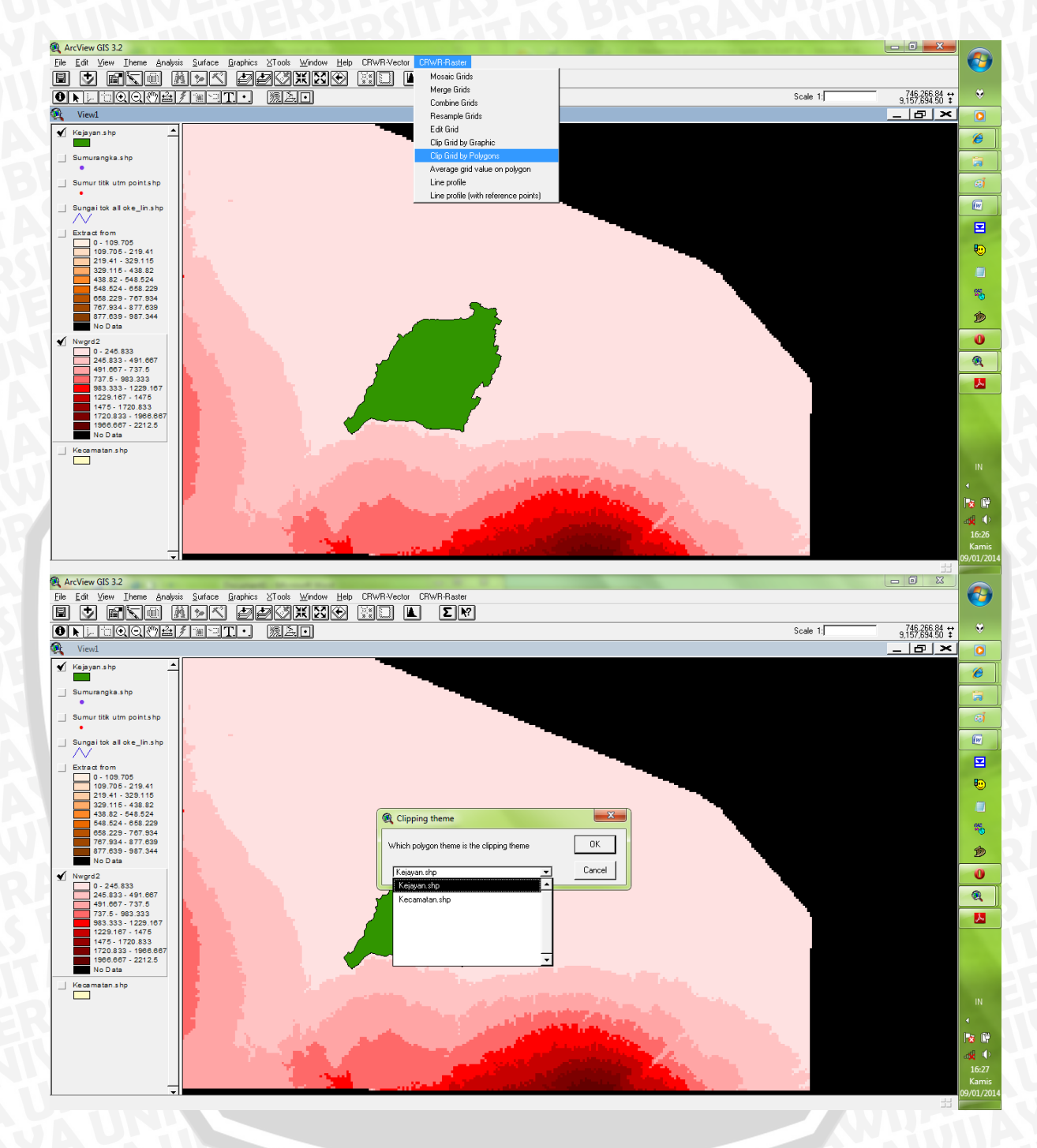

Gambar 3.33 Pengambilan Kontur Dalam Bentuk Grid Khusus Kecamatan Kejayan

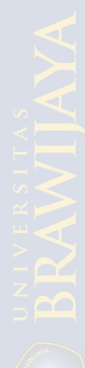

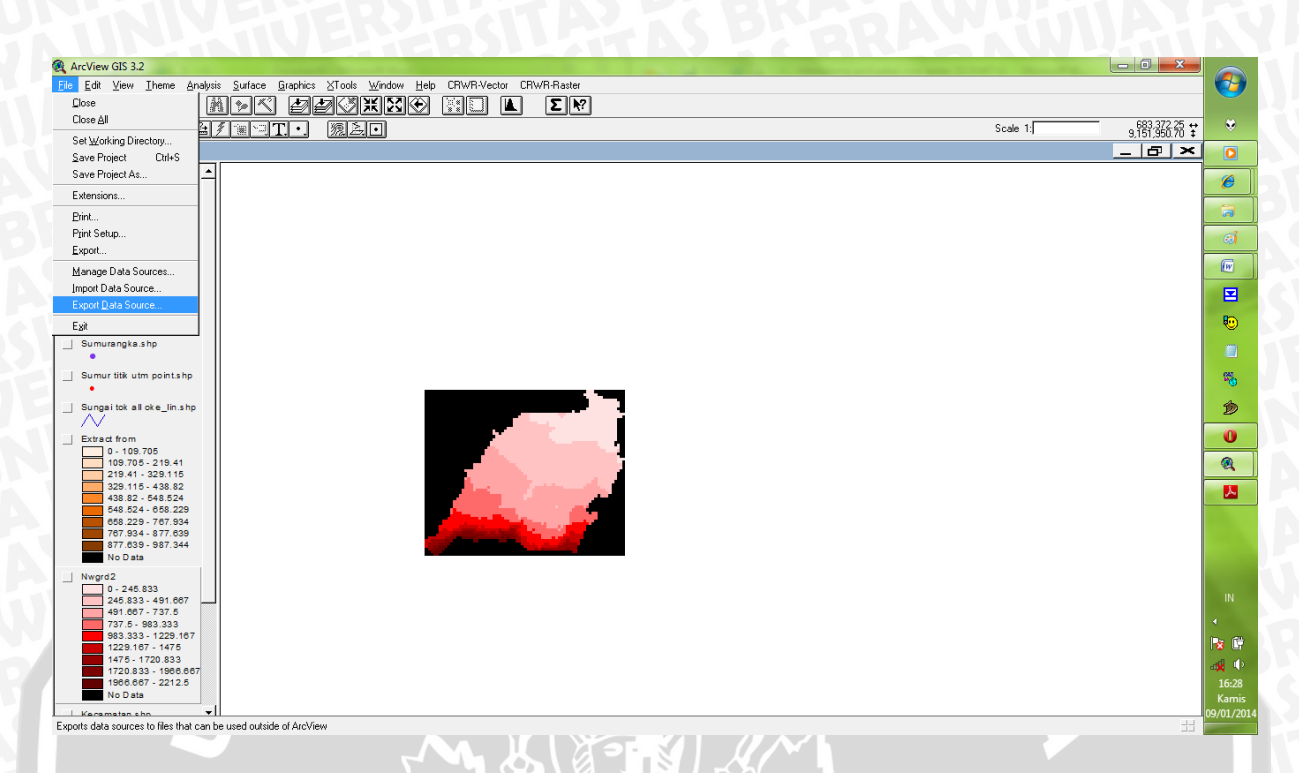

# Gambar 3.34 Hasil Pemotongan Grid Kecamatan Kejayan

|    |                                                           | 2 |                          |        |
|----|-----------------------------------------------------------|---|--------------------------|--------|
|    |                                                           | 6 | Grid to XYZ text file    | ×      |
|    | Grid Analyst                                              |   |                          |        |
|    | Convert Image to Grid theme                               |   | Choose a value delimiter | OK     |
| -  | Convert Grid theme to Image theme                         | · |                          |        |
|    | Extract Grid theme using Polygon                          |   | space                    | Cancel |
|    | Extract Grid theme using selected Graphics                |   | comma                    |        |
|    | Extract X, Y and Z values for Point theme from Grid theme |   | tab                      |        |
|    | Convert Grid theme to XYZ Text file                       |   |                          |        |
|    | Draw Cross Section along a polyline                       |   |                          |        |
|    | Subtract 'Grid Minimum Value' from Grid Theme             |   |                          |        |
| ľ. | Project Grid from one Projection to another Projection    |   | _                        |        |
|    | Calculate Grids Covariance Correlation Matrices           |   | <u> </u>                 |        |

Gambar 3.35 Proses Ekport Data Grid

Konversi dan save data grid tersebut dengan nama "gridKejayan.txt"

## 3.9.1. Pembuatan Data Lokasi Sungai

Dari data sungai yang terdapat di peta bakosurtanal, diambil hanya layer 6000 dan diedit dengan mengambil sungai-sungai utama saja.

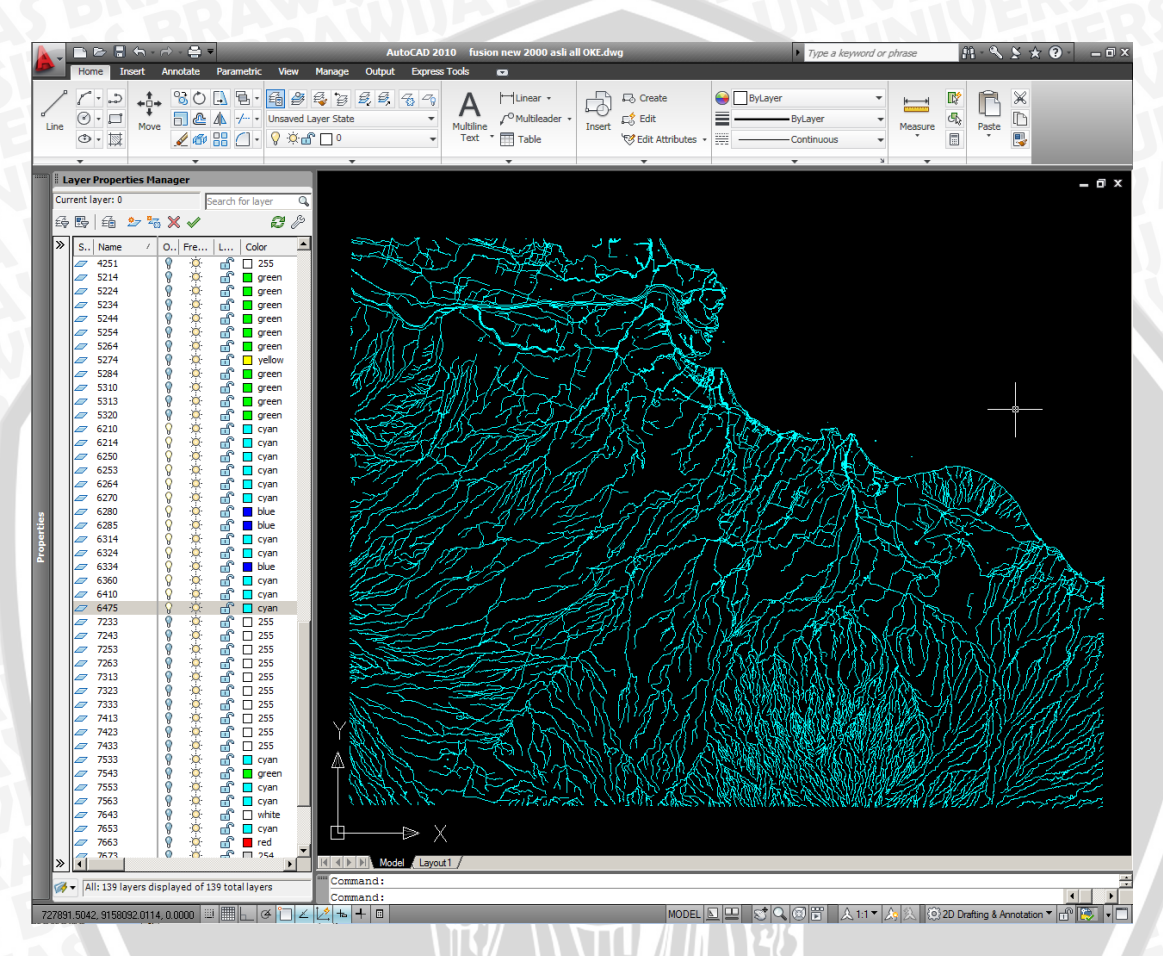

Gambar 3.36 Data Lokasi Sungai di Kabupaten Pasuruan

Data gambar lokasi sungai yang sudah selesai diedit , maka data si simpan dengan format autocad (.dxf) 2000 agar dapat dikonversi kedalam format ArcView (.shp) menggunakan CAD2Shape. Setelah itu seperti contoh sebelumnya data diedit dengan cara pemilihan sungai utama saja dan dihapus semua sungai yang tidak digunakan.

| 🕱 Extensions 📃 💌                                                                                                    |                                                                                                    |                                            |
|----------------------------------------------------------------------------------------------------|----------------------------------------------------------------------------------------------------|--------------------------------------------|
| Available Extensions:                                                                                                    | Grid Graphics XTools Window Help CRWR-Vector CRWR-Raster Grid Analyst                                                                                                    |                                            |
| Area tools     ASCII Reader 3.0     OK     DKF Conversion Extension     DKF Conversion Extension                                                                                             | Scale 1. Σ. Υ<br>                                                                                                    | ÷ (                                        |
| ArCview > EPPL7 - BETA     AV Gamin     AVSWAT2000     AGWA     ✓     Make Default                                                                                                    | 1                                                                                                    |                                            |
| About:<br>RTRK-BKAJR"Program Disertasi "Disertasi Pak Bisri \Lokasi Studi di<br>DAS Bango "Judul Disertasi" KDNSERVASI AIR SEBAGAI<br>LANDASAN, LATTA RIJANA KOTA DI DAS BANGD, ddd          | man and a second second s |                                            |
| 80,456 - 84,434<br>84,454 - 108,412                                                                                                    |                                                                                                    | R.                                         |
| 108 412 - 122 39<br>122 39 - 109 306<br>169 308 - 180 347<br>180 347 - 204 325<br>204 325 - 228 303<br>N D D at                                                                              |                                                                                                    | 9<br>1                                     |
| Kejayan.shp<br>  Sumur titk utm point.shp                                                                                                    |                                                                                                    |                                            |
| Extract from<br>0 - 109:705<br>109:705-219.41<br>219.41-323:115<br>329:115-348.82<br>438.82-448.824<br>458.824-658.229<br>668.229-767.934<br>777.939-877.639<br>877.639-987.344<br>N D D ata |                                                                                                    |                                            |
| Negrá2           0.245.833           426.833.491.667           491.687.737.6           777.6.983.33           983.333.1229.167           122.9167.1475                                       |                                                                                                    | <mark>™</mark><br>⊲0≰<br>19<br>Ka<br>09/01 |

Gambar 3.37 Lokasi Sungai Utama yang Sudah diedit dan dikonversi ke dalam bentuk .shp dan diedit pada ArcView 3.2.

Dikarenakan data peta bakosurtanal tidak semua sungai menyambung, maka data-data yang kurang lengkap tersebut kita sempurnakan dengan menggunakan AutoCAD dengan cara berikut.

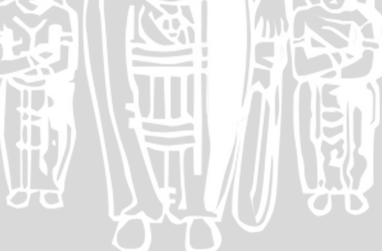

| Image: Some Eght As         Some Eght As         Sumpsite Sympt         Convert to 30 Shapefile         Convert to 30 Shapefile         Convert to 40 Set         Start 2 Set         Start 2 Set         Start 2 Set         Start 2 Set         Start 2 Set         Start 2 Set         Start 2 Set         Start 2 Set         Start 2 Set         Start 2 Set         Start                                                                                                    |                | Eroperties                                             | ArcView GIS 3.2                                                                                                    |
|----------------------------------------------------------------------------------------------------|----------------|--------------------------------------------------------|----------------------------------------------------------------------------------------------------|
| Start Egit As         Surgate Egyr         Convert to 20 Shapefile         Convert to 20 Shapefile         Summarkeise         Extract from         Extract from         Star         26 - 21         Bernach Addesses         26 - 32         Convect Uverlapping Labels         160 - 38         Gonvect Verlapping Labels         160 - 38         Summar tilk         Cears Buffers         Carset By Theme         Convect By Theme         Creats Buffers         Carset By Theme         Creats Buffers         Carset By Theme         Creats Buffers </th <th></th> <th>Save Edits</th> <th>🔍 Export Shape Geometry</th>                                                                                                    |                | Save Edits                                             | 🔍 Export Shape Geometry                                                                                                    |
| Convert to Shapelie     Convert to Shapelie     Convert to Shapelie     Convert to Software     Sumurangle     Convert to Bardenie     Convert Grid     Sumurangle     Convert to Grid     Sumurangle     Convert to Grid     Convert Grid     Convert Gri                                                                                                    | 👯 Viewl        | Save Egits As                                          |                                                                                                    |
| Convert to DQF IIIe         Sumurt (sign)         Sumurt (sign)         Convert to QD Shapelie         Convert to Gid.         Sumuranglas         Sumuranglas         Edit Legend         Hide/Show Legend         12.5 - 1         Bernatch Addresses         Advolabel         Date:         Status t from         Bernatch Addresses         Advolabel         Date:         Status t from         Status t from      <                                                                                                    | 🖌 Sungaikejaya | Convert to Shapefile                                   |                                                                                                    |
| Sumarke jays Convert to 20 Shapellie Convert to 20 Shapellie Convert to 20 Shapellie Convert to 20 Shapellie Convert to 20 Shapellie Convert to 20 Shapellie Sumarke jays Edit Legend Edit Legend Edit Legend Edit Legend Edit Legend Edit Legend Edit Legend Convert to 20 Shapellie Convert to 20 Shapellie Convert to 20 Shapellie Sumarke jays Convert to 20 Shapellie Convert to 20 Shapellie Convert to 20 Shapellie Convert to 20 Shapellie Sumarke jays Convert Gata Convert Gata Con                                                                                                    |                | Convert to D⊠F file                                    | Defate free and extreme will be considered as which with the state of the second state of the second state |
| Convert to Grid     Sumurangita     Convert to Grid     Sumurangita     Sumurangita     Sumurangita     Sumurang                                                                                                    | Sumurk ejaya   | Convert to <u>3</u> D Shapefile<br>Convert Grid to TIN | Points, lines, and polygons will be exported as points, polylines, and closed polylin<br>DXF layer needs to have a unique name, layer color, and layer linetype. Point fea                                                                                                    |
| Sumuranska<br>Sumuranska<br>Sumura | Sungaitok a    | Convert to Grid                                        | will always use a solid (CONTINUOUS) linetype. If you are creating data blocks a                                                                                                    |
| Edit Legend     Edit Legend     Edit Leg                                                                                                    | $\sim$         | Sa <u>y</u> e Data Set                                 | feature class is Point, than you may with to skip the geometry, since you will be cr                                                                                                    |
| Extract from       Hide/Show Legend         12.5 - 1       Bematch Addresses         00.456       Audvlabet.         01.474       Remove Control         102.474       Remove Control         102.474       Remove Control                                                                                                    | Sumurangka     | Edit Legend                                            | block at the same spot as the point object.                                                                                                    |
| Cancel     Concel     Concel                                                                                                    | - Extract from | Hide/Show Legend                                       |                                                                                                    |
| 30.478                                                                                                    | 12.5 - 3       | Be-match Addresses                                     |                                                                                                    |
| State Burnaue     CurrL     Remyce Labels     CuFA     Remyce Detais     CuFA     Remyce Detais     Remyce Detais     CuFA     Remyce Detais     CuFA     Remyce Detais     CuFA     Remyce Detais     CuFA     Remyce Detais     CuFA     Remyce Detais     CuFA     Remyce Detais     CuFA     Remyce Detais     CuFA     Remyce Detais     CuFA     Remyce Detais     CuFA     Remyce Detais     CuFA     CuFA     Cu                                                                                                    | 36.478         | Auto label Cut I                                       |                                                                                                    |
| 108.41       Benove Overlapping Labels         109.34       Convert Overlapping Labels         109.34       Convert Overlapping Labels         109.34       Label         No 0.32       Label         No 0.32       Label         Select By Theme       Create Buffers         Create Buffers       Create Buffers         Create Buffers       Cancel         Edit Theme Expression       Cancel                                                                                                    | 84.434         | Bemove Labels Dri+R                                    |                                                                                                    |
| 156 36       Convert Overlapping Labels       Cit+O         160 34       Lable       Export Shape Geometry         No Dat       Quey       Cit+Q         Kejayan shp       Select By Theme       Create Buffes         Sumur titk u       Clear Selected Evalues       Cancel         Edit Theme Expression       Cancel       Cancel                                                                                                    | 108.41         | Remove Overlapping Labels                              | (Shape Geometry                                                                                                    |
| 190.34     Table       No Dat     Query       Ne Dat     Query       Sumur tik w     Clease Buffers       Clease Selected Ceatures     Cancel                                                                                                    | 158.38         | Convert Overlapping Labels Ctrl+O                      |                                                                                                    |
| No Dat     Queen     DtHQ       Kejayan s hp     Select By Theme     Cancel       Sumur titk w     Clark B Differs     Cancel       Edit Theme Excression     Edit Theme Excression     Cancel                                                                                                    | 204.32         | Table                                                  | Export Shape Geometry Skip Shape Geometry                                                                                                    |
| Kejsyan 3 hp         Select By Theme           Greate Buffers         Create Buffers           Sumur titk v         Clear Select Eastures           Edit Theme Expression         Edit Theme Expression                                                                                                    | No Dat         | Query Ctrl+0                                           |                                                                                                    |
| Create Buffers Create Buffers Clear Selected Evalues Edit Theme Expression Cancel                                                                                                    | Kejayan.shp    | Select By Theme                                        |                                                                                                    |
| Clear Selected Evalues     Clear Selected Evalues     Clear Selected Evalues     Clear Selected Evalues                                                                                                    |                | Create Buffers                                         | < Previous Next> Cancel                                                                                                    |
| Edit Theme Expression                                                                                                    | Sumur titik u  | Clear Selected Eeatures                                |                                                                                                    |
|                                                                                                    |                | Edit Theme Expression                                  |                                                                                                    |
|                                                                                                    | Fin Fill Verm  | There Anchois Confere Concester C                      | it Tundom Cit Contine TF Frances and a state of a state of a                                                                                                    |
| For Fill Many These Archeir Contest Cited Transform Cited Compliant Market and the second and the second and the                                                                                                    | Export Text    | Annotation                                             | Export Data Blocks                                                                                                    |
| Report Text Annotation                                                                                                    |                |                                                        |                                                                                                    |
| Export Text Annotation                                                                                                    | A layer of te  | ext annotation, placed at the center or insertion      | point of the feature, can be A layer containing database values can be created by making block insert                                                                                                    |
| Export Text Annotation     Alayer of text annotation, placed at the center or insettion point of the feature, can be     Alayer of text annotation, placed at the center or insettion point of the feature, can be                                                                                                    | created, us    | ing the STANDARD ront, and CONTINUOUS I                | tags corresponding to the selected fields.                                                                                                    |

Skip Text Annotation

Cancel

Next ---->

C Export Text Annotation

- Previous

Gambar 3.38 Proses Konversi Kembali ke format AutoCAD dengan mengesport data Geometry.

C Export Data Blocks

<---- Previous

- Yang di eksport hanyalah data geometry saja, sedangkan pilihan yang lain di skip.
- Jika sudah menjadi format AutoCAD, maka data peta sungai dapat dibenahi dan diedit sebagaimana gambar berikut ini.

68

X

Skip Data Blocks

Cancel

Next

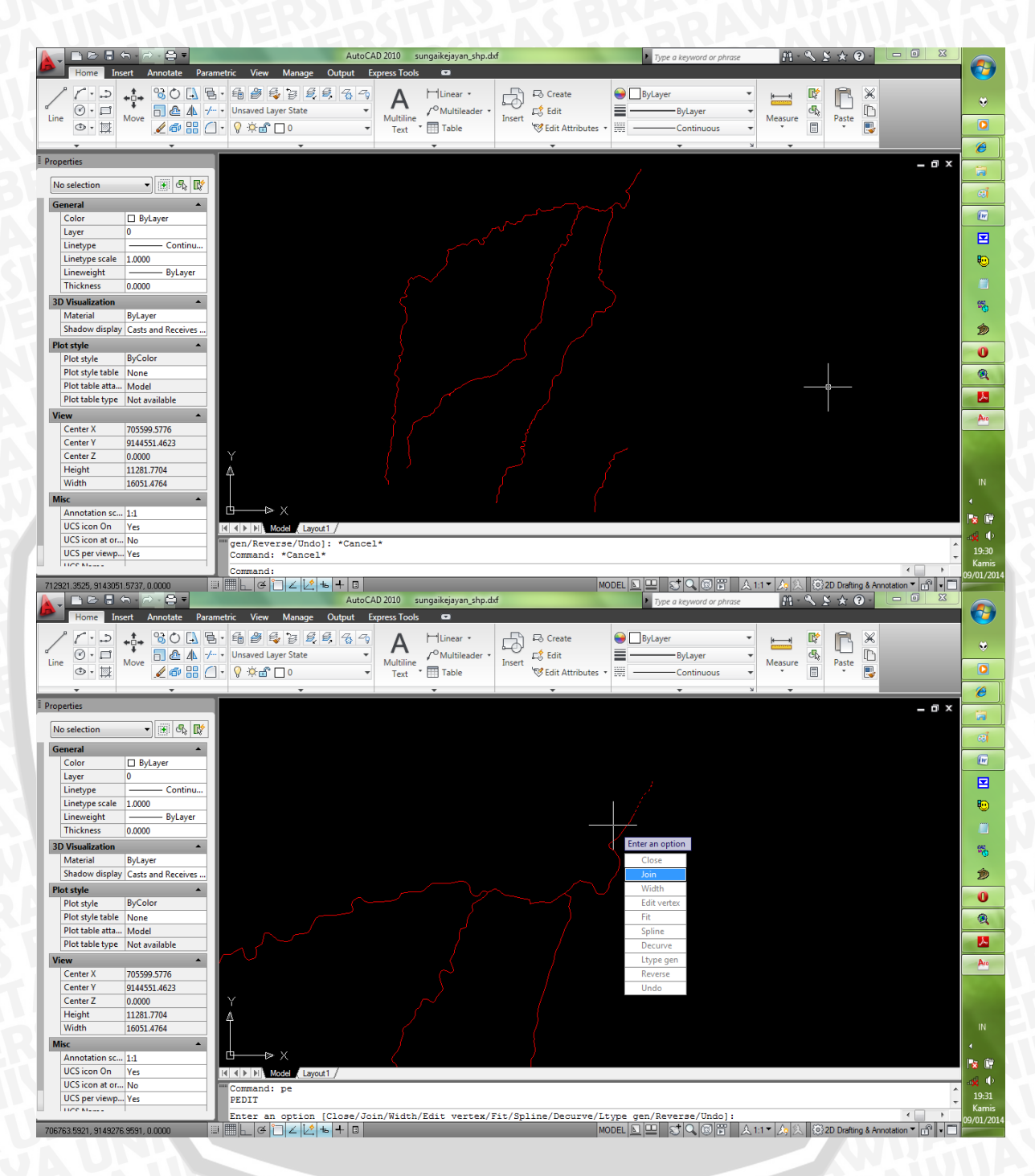

Gambar 3.39 Proses Penyambungan Data Sungai agar menjadi satu kesatuan

- Jika garis tidak bisa disambung (*join*) berarti data sungai tersebut tidak menyentuh (terputus) oleh karena itu harus disambung secara manual.

# BRAWIJAYA

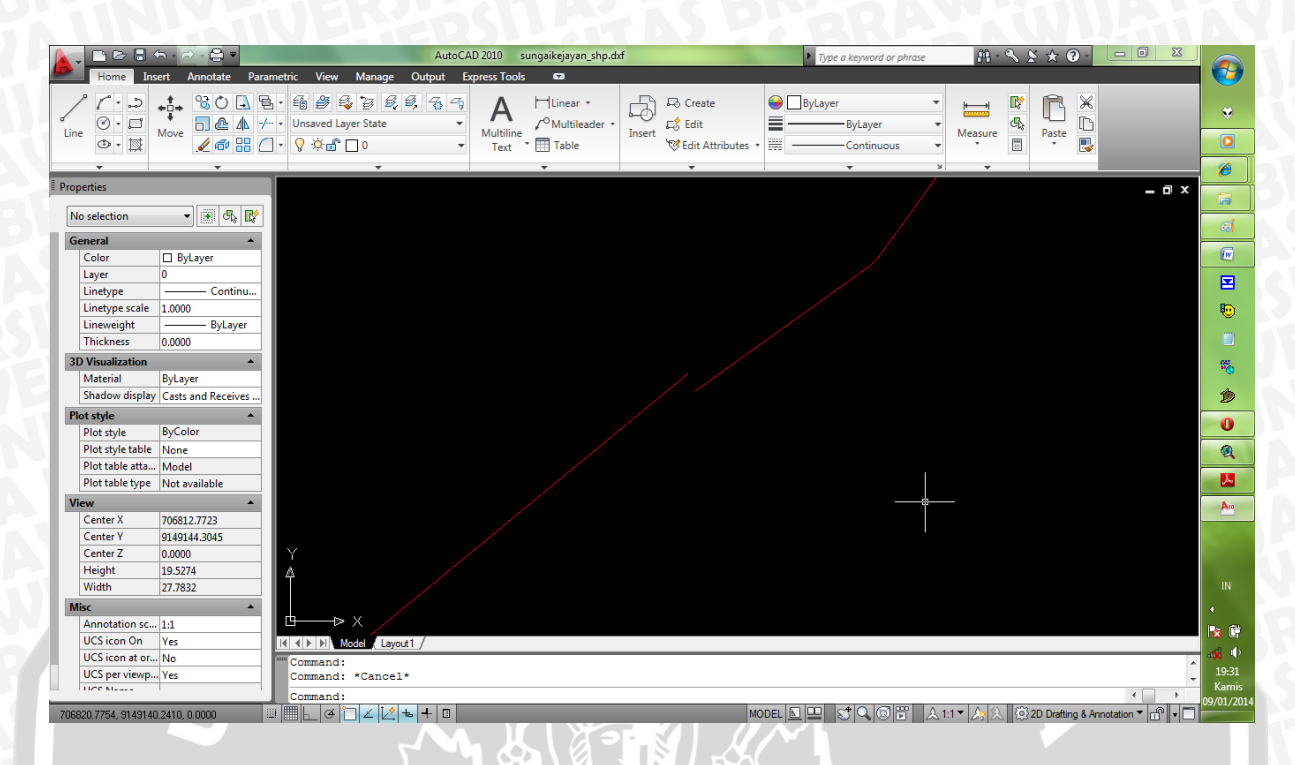

Gambar 3.40 Contoh Data Sungai Bakosurtanal yang Tidak Menyambung

Setelah selesai maka hasil AutoCAD disave dengan format .dxf tahun 2000, agar dapat dikonversi menggunakan program CAD2Shape dan dapat diolah kembali di ArcView 3.2 dan GMS 4.0 dalam format .shp . Untuk proses konversi menggunakan cara yang sama seperti diawal.

## 3.9.2. Pembuatan Data Lokasi Sumur

Dari data sumur yang sudah dimasukan, dipilih hanya sumur-sumur yang berada dikecamatan kejayan saja dengan cara pilih theme sumur kejayan. Setelah itu klik menu start editing seperti pada penjelasan ArcView sebelumnya dengan cara klik menu theme-> start editing -> tandai sumur-sumur yang tidak berada dalam kecamatankejayan -> hapus (*delete*).

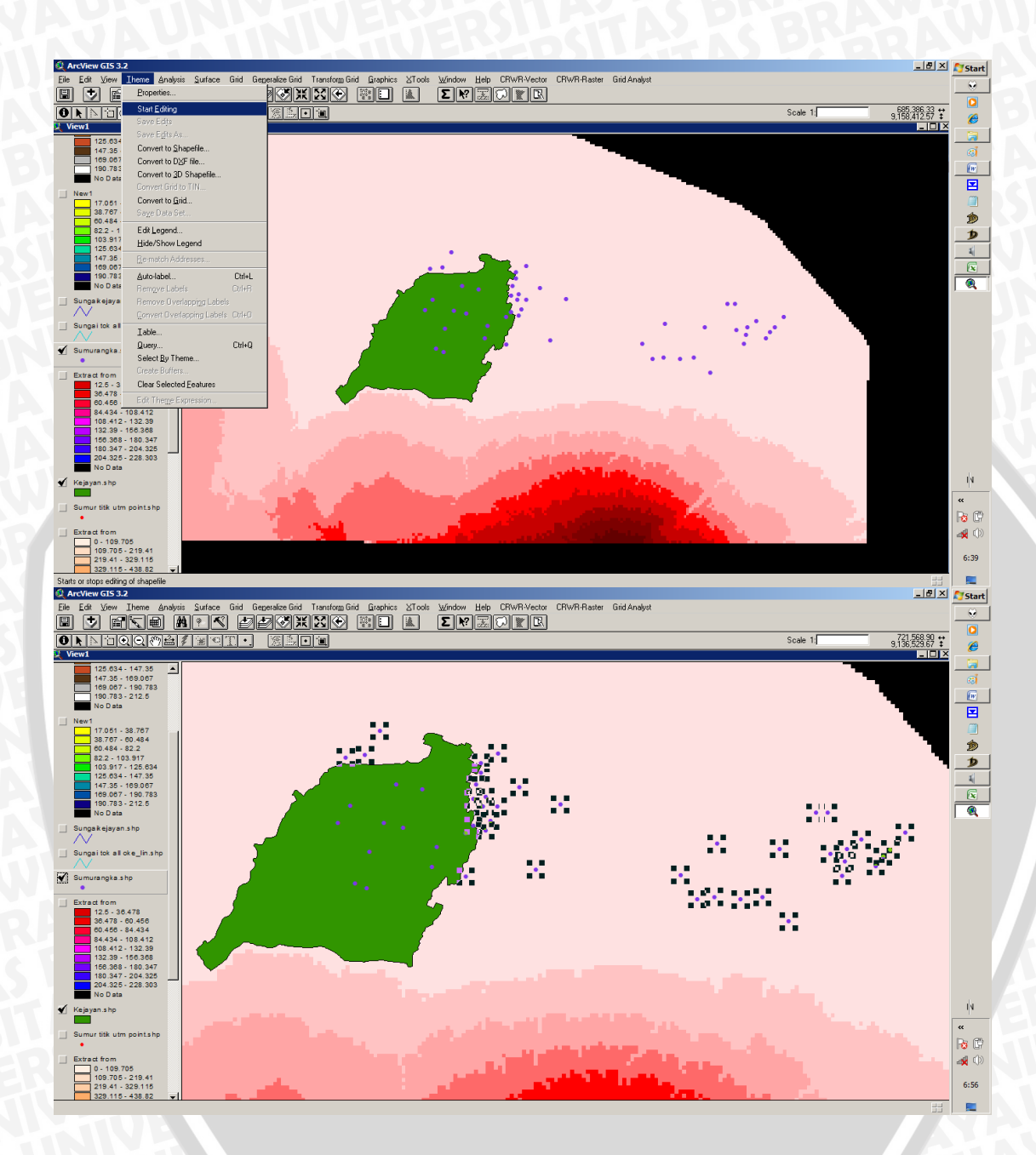

Gambar 3.41 Menghapus Data Sumur Yang Tidak Diperlukan

Setelah dihapus kita dapat memastikan sumur-sumur mana saja yang berada dalam kecamatan Kejayan. Untuk melihat sumur-sumur yang tersisa klik ikon *table*. Dan akan ditemui hasil berikut.

| 🍭 Att | ributes of S | umurl | kejaya      | an.shp     |           |           |              |                 |
|-------|--------------|-------|-------------|------------|-----------|-----------|--------------|-----------------|
| Shape | ld           | Layer | <i>Colo</i> | Linetype   | Thickness | Elevation | X_coord      | Y_coord         |
| Point | 13           | 13    | 1           | CONTINUOUS | 0.000     | 0.00000   | 706251.02163 | 9147310.20626 🔺 |
| Point | 14           | 14    | 1           | CONTINUOUS | 0.000     | 0.00000   | 705360.63561 | 9145544.35637   |
| Point | 15           | 15    | 1           | CONTINUOUS | 0.000     | 0.00000   | 703693.71498 | 9142786.41181   |
| Point | 16           | 16    | 1           | CONTINUOUS | 0.000     | 0.00000   | 702382.75320 | 9145778.49111   |
| Point | 17           | 17    | 1           | CONTINUOUS | 0.000     | 0.00000   | 704478.97575 | 9145769.41813   |
| Point | 18           | 18    | 1           | CONTINUOUS | 0.000     | 0.00000   | 703811.24827 | 9144445.02203   |
| Point | 19           | 19    | 1           | CONTINUOUS | 0.000     | 0.00000   | 703143.07198 | 9143010.01893   |
| Point | 20           | 20    | 1           | CONTINUOUS | 0.000     | 0.000000  | 705038.32892 | 9147536.71973   |
| Point | 21           | 21    | 1           | CONTINUOUS | 0.000     | 0.00000   | 702937.73002 | 9146550.35050   |
| Point | 22           | 22    | 1           | CONTINUOUS | 0.000     | 0.00000   | 708228.20482 | 9145310.51512   |
| Point | 27           | 27    | 1           | CONTINUOUS | 0.000     | 0.00000   | 706676.78407 | 9143768.83070   |
| Point | 30           | 30    | 1           | CONTINUOUS | 0.000     | 0.000000  | 706901.33578 | 9144652.71913   |

Gambar 3.42 Nomer Sumur Yang Berada Dalam Kecamatan Kejayan

Dari hasil pemilihan sumur ini nantinya akan digunakan dalam pemasukan data sumur pada program GMS 4.0. Dari gmabar diatas dapat dilihat nomer sumur (id) mana saja yang akan digunakan. Dan dari total data sumur di kabupaten Pasuruan hanya diambil sumur dengan nomer urut 13, 14, 15, 16, 17, 18, 19, 20, 21, 22, 27, dan 30.

Sedangkan untuk data elevasi, kedalaman screen, dan posisi koordinat sumur dapat dilihat selangkapnya dalam lampiran kumpulan semua data sumur di kabupaten Pasuruan. Sedangkan dari data-data tersebut diambil beberapa sumur saja yang berada dalam lingkup daerah studi yaitu sumur-sumur yang berada dalam kecamatan Kejayan. Untuk datanya dapat dilihat pada tabel berikut ini.

| No   | Koordina    | at (UTM)    | Z      | Ζ'       | Тор    | Bottom |
|------|-------------|-------------|--------|----------|--------|--------|
| INU. | Х           | Y           | (elev) | (bottom) | scrren | Screen |
| 13   | 706251.0216 | 9147310.206 | 61     | -53      | -29    | -53    |
| 14   | 705360.6356 | 9145544.356 | 59     | -67      | -58    | -64    |
| 15   | 703693.715  | 9142786.412 | 84     | -16      | -12    | -16    |
| 16   | 702382.7532 | 9145778.491 | 85     | -17      | 21     | -17    |
| 17   | 704478.9758 | 9145769.418 | 62     | -        |        | -      |
| 18   | 703811.2483 | 9144445.022 | 54     | -46      | -30    | -36    |
| 19   | 703143.072  | 9143010.019 | 66     | -44      | -36    | -40    |
| 20   | 705038.3289 | 9147536.72  | 83     | -17      | -3     | -11    |
| 21   | 702937.73   | 9146550.351 | 91     | -37      | -11    | -14.5  |
| 22   | 708228.2048 | 9145310.515 | 74     | -26.7    | -17.02 | -26.7  |
| 27   | 706676.7841 | 9143768.831 | 27     | -94      | -80.5  | -90.2  |
| 30   | 706901.3358 | 9144652.719 | 83     | -20      | -13.22 | -20    |

Tabel 3.2 Koordinat dan elevasi Sumur yang Berada dalam Kecamatan Kejayan

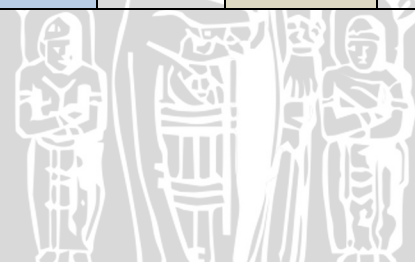

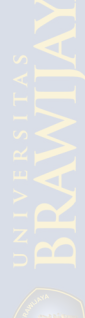

## 3.10. Diagram Alir Penulisan

Tahapan penulisan Kajian Sifat Hidrolik Akuifer ini dapat ditunjukkan pada diagram alir pada gambar 3.43.

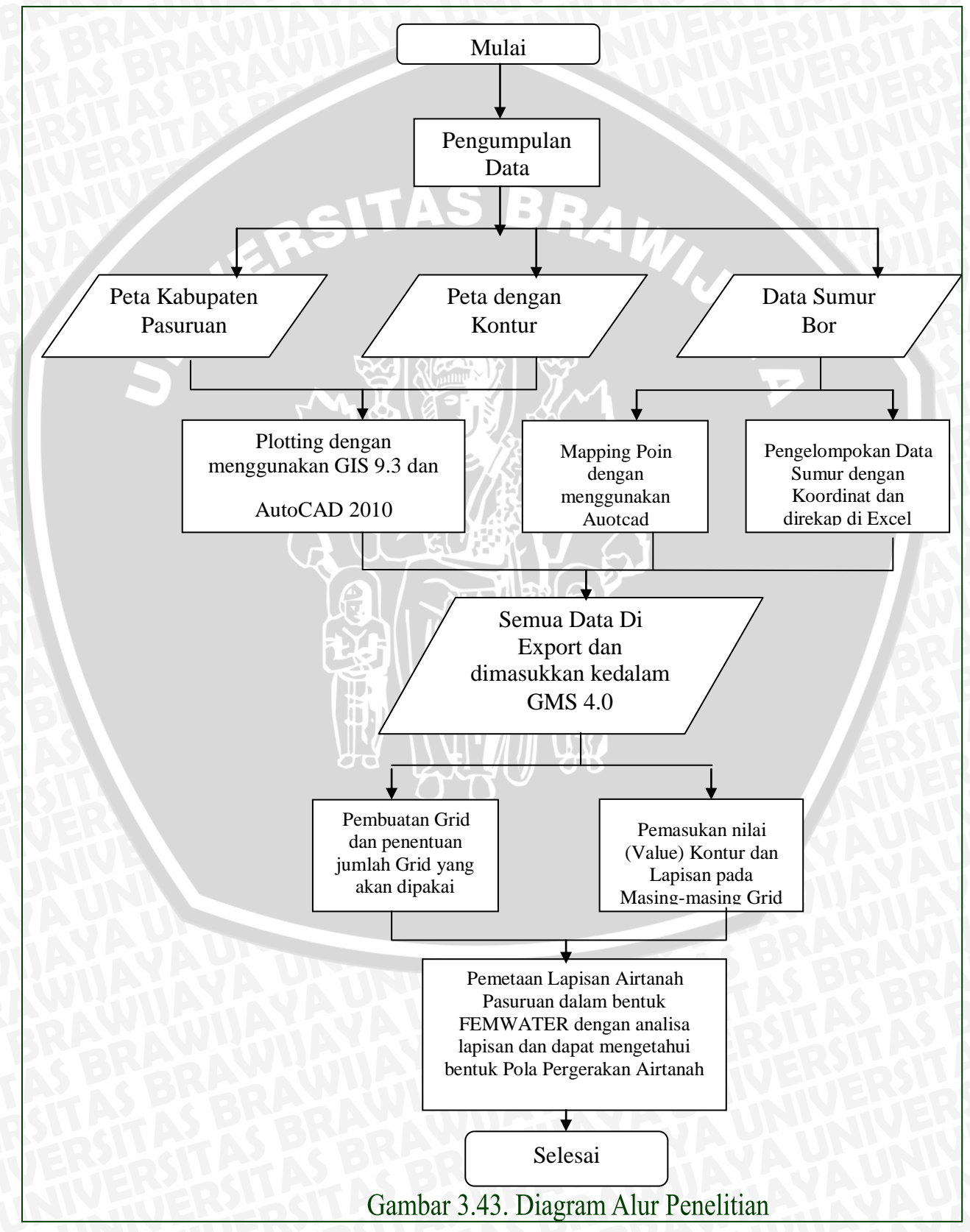